# 宇都宮市 まちづくり活動応援事業

# 操作マニュアル(募集者用)

ver.1.3

ご参加いただくためにご準備頂くもの

スマホ・ガラケー(ガラホ)・PC
 ご自身のメールアドレス
 (フリーメールアドレス(推奨)・キャリアメール

宇都宮市 市民まちづくり部 みんなでまちづくり課 (システム構築受託者 リコージャパン株式会社栃木支社)

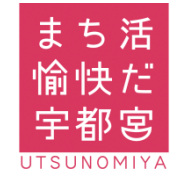

### 目次

# Step1 アプリのダウンロード

| ▪android登録方法 | P4 |
|--------------|----|
| •iPhone登録方法  | Ρ5 |

•PC・ガラホ登録方法\_\_\_\_\_\_P6

# Step2 団体新規登録

| •新規登録                       | Ρ7  |
|-----------------------------|-----|
| <ul> <li>受信メール確認</li> </ul> | P8  |
| <ul> <li>宇都宮市の承認</li> </ul> | P10 |
| ・仮登録メール再送                   | P11 |

# Step3 団体ログイン

| •会 | 員ログ | イン中⇒ | 団体ロ | グイ | ン | P12 |
|----|-----|------|-----|----|---|-----|
|----|-----|------|-----|----|---|-----|

- ・未ログイン⇒団体ログイン\_\_\_\_\_ P13
- ・団体ログイン⇒会員ログイン切り替え P14

# Step4 ボランティア募集申込

| ・活動の登録                             | P15 |
|------------------------------------|-----|
| <ul> <li>宇都宮市からの承認確認メール</li> </ul> | P17 |
| <ul> <li>参加者からの応募メール</li> </ul>    | P18 |
| ・活動申込内容の確認                         | P19 |
| ・活動申込内容の修正                         | P20 |
| <ul> <li>同じ活動からのコピー作成</li> </ul>   | P21 |

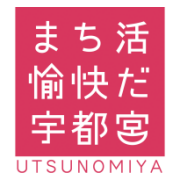

### 目次

## Step5 応募者情報

| ・応募者情報の確認 | 习   | P23 |
|-----------|-----|-----|
| ・応募者との連絡  | 揭示板 | P25 |

・応募者との連絡 一斉送信 P26

# Step6 参加者へのポイント付与

| •QRコード表示    | P28 |
|-------------|-----|
| ・QRコードメール形式 | P29 |

# Step7 ポイント獲得(企業のみ)

・ポイント獲得確認(下部メニューバーより) \_\_\_\_\_ P30

・ポイント獲得確認(団体マイページより) P31

### 補足

### ドメイン指定受信設定

| • docomo                  | P33        |
|---------------------------|------------|
| •au                       | P34        |
| • Softbank                | P36        |
| フリーメールアドレス(Gmail)取得方法(ご参え | <b>手</b> ) |
| ・Googleアカウント作成            | P37        |
| •Google(Gmail)ログイン方法      | P40        |
| •Google(Gmail)ブックマーク登録方法  |            |

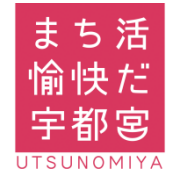

1

# アプリのダウンロード・WEB参加

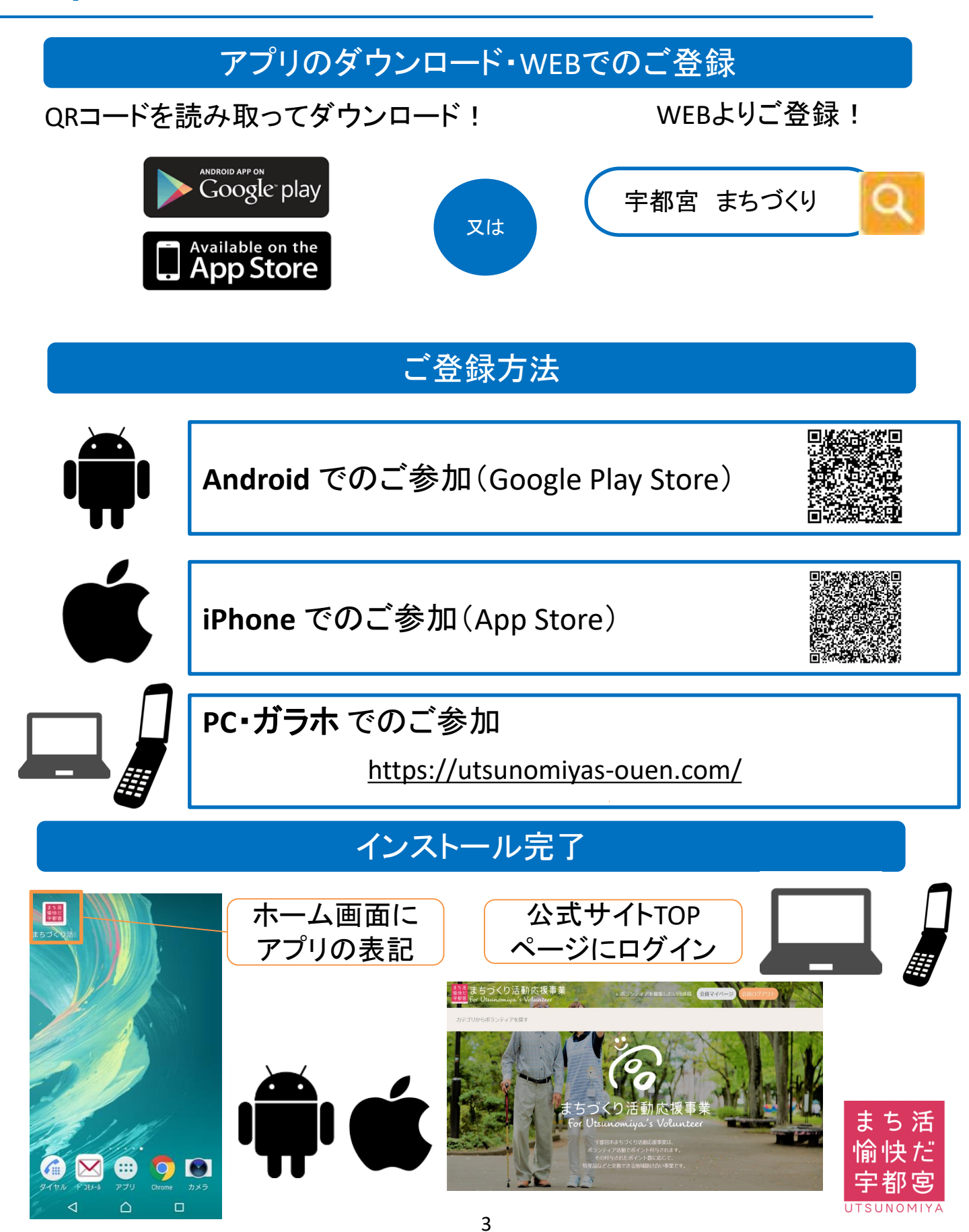

1

# Android 登録方法(Google Play Storeより)

### 簡単ステップで登録が可能です!

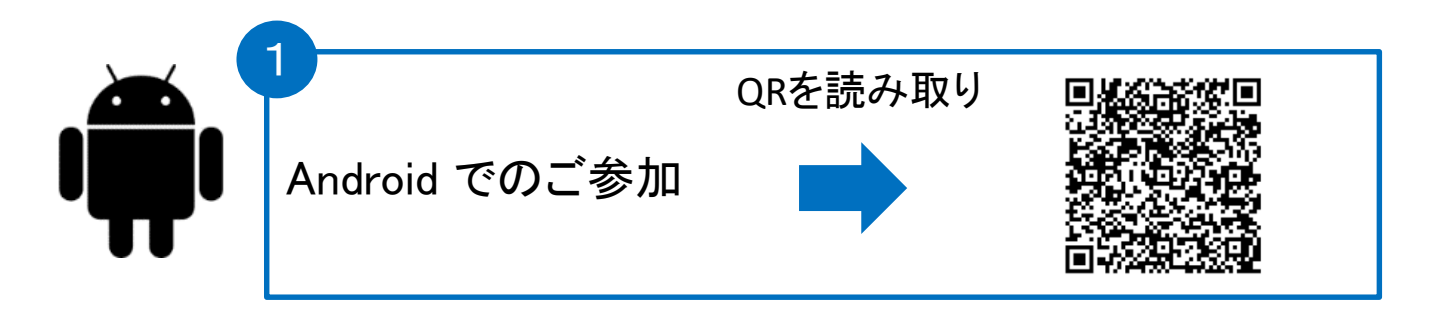

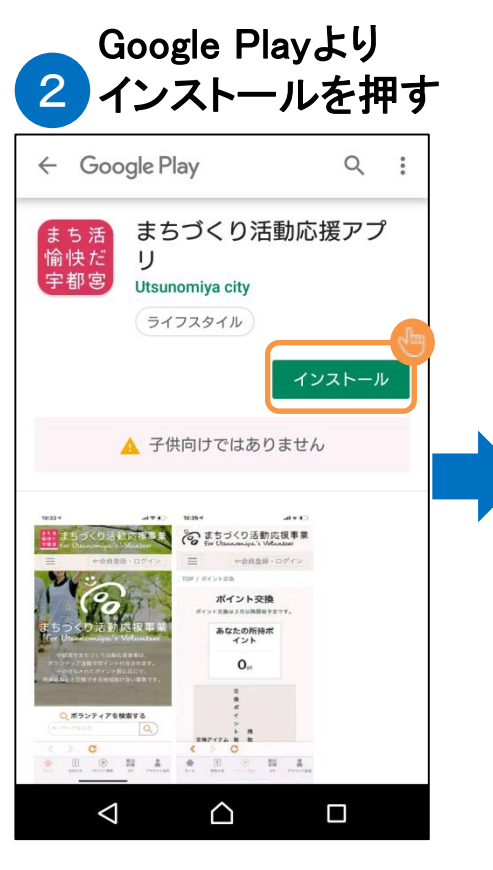

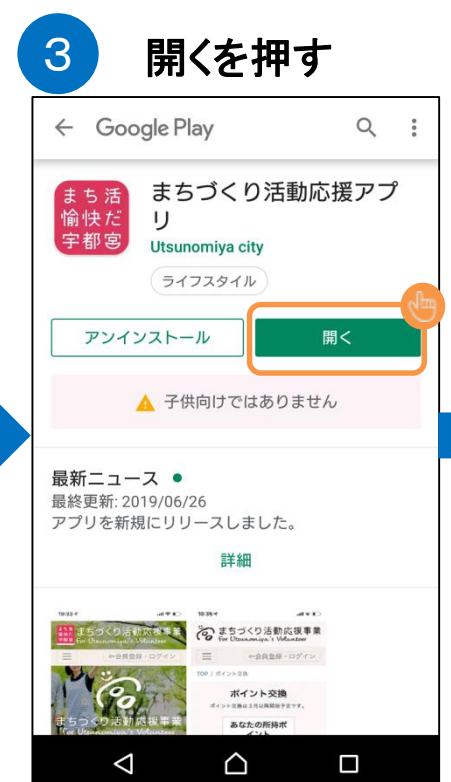

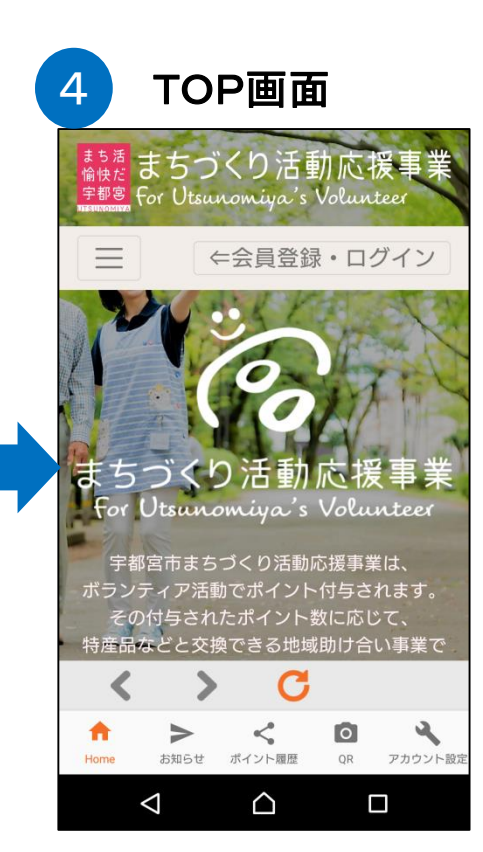

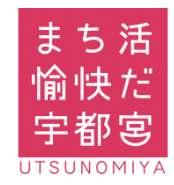

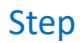

# iPhone 登録方法(App Store より)

### 簡単ステップで登録が可能です!

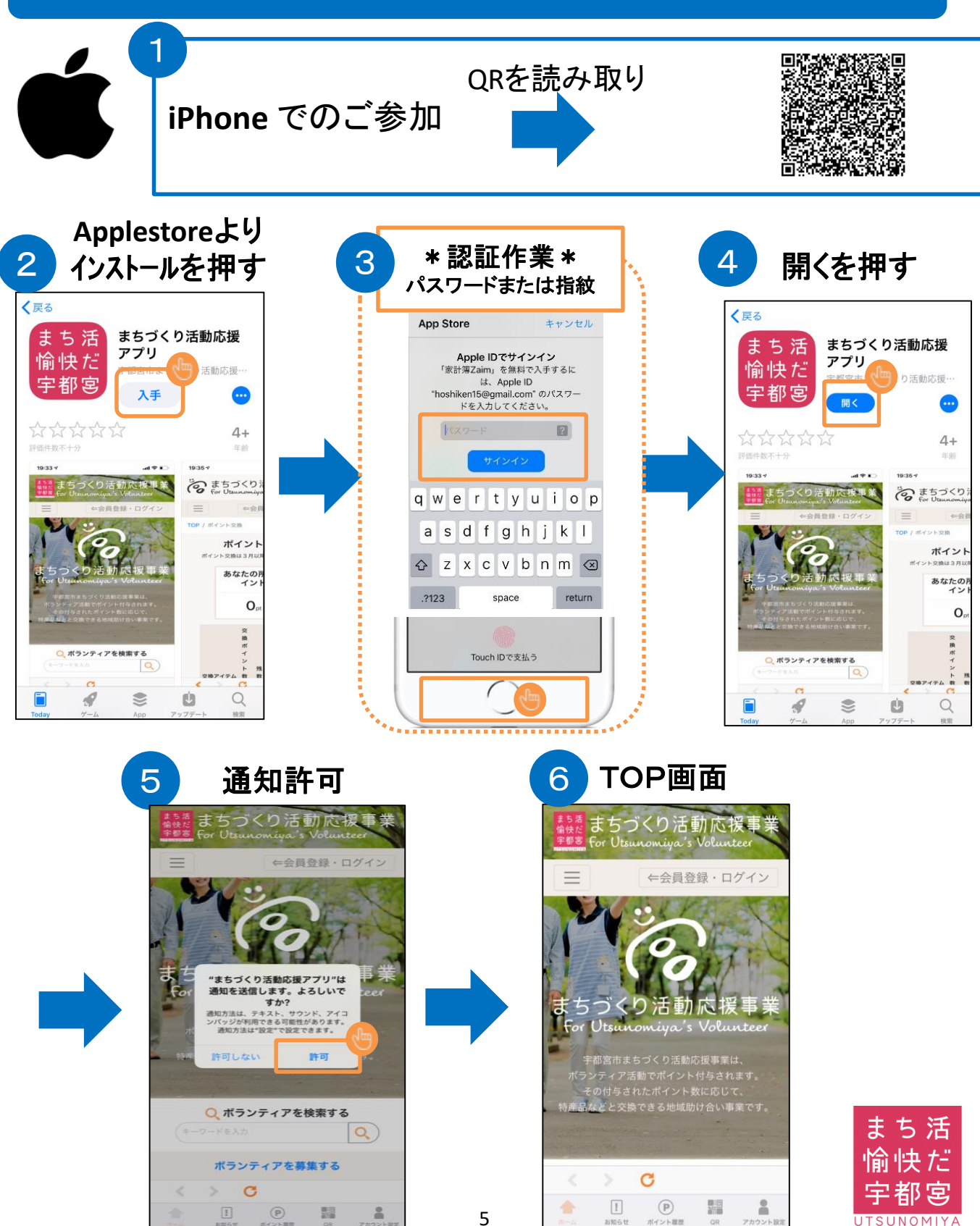

1

# PC・ガラホ登録方法

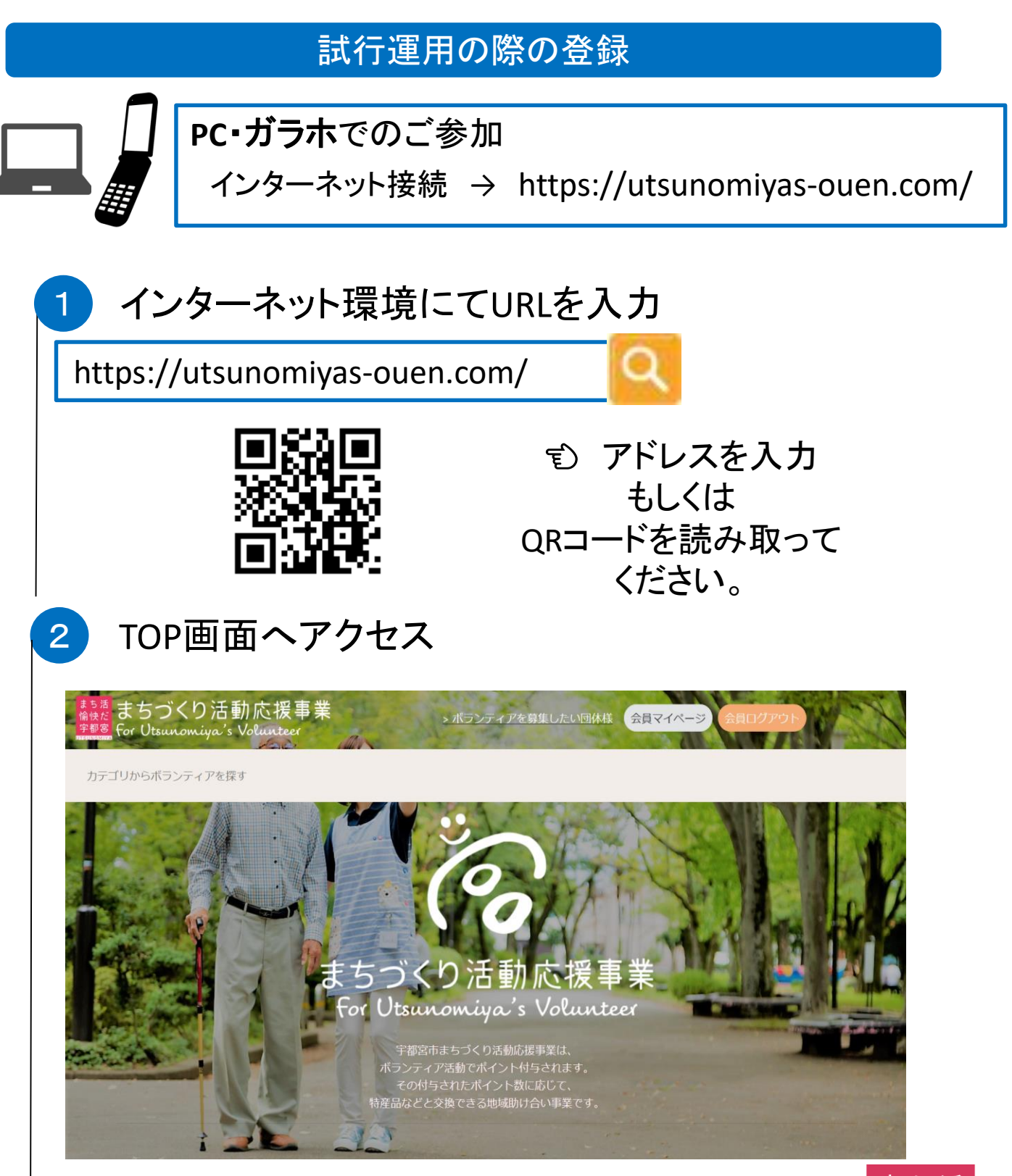

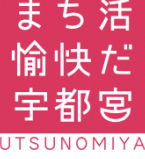

#### 2 団体新規登録(代表者) 新規登録 アプリを起動 4 まちづくり活動応援事業 ホーム画面・メ 団体新規登録 ニュー画面より 記入項目に 団体神師 アプリを押す 団体種類を選択 ≑ 沿って入力 団体名 代表省 まち第 編使だ 平都客 まち活 住所 ● 公開 ◎ 非公開 愉快だ • ///### 栃木県 宇都宮 会員数 . 9 0 担当者名 電話番号 ◎ 公開 ○ 非公開 団体情報を TOP画面を表示 ックス(任意) 公開しない Q 非公開 まちづくり活動応援事業 For Utsunomiya 場合は、 アドレス 3、非公開 ←会員登録・ログイン 「非公開」 ルアドレス (確認) を選択して HPアドレス (任意) 左上の ください ボタンを 活動内容 押す づくりえ まち 重刀に Utsunomiya's Vol 提供できる役務(企業のみ)(任意) 宇都宮市まちづくり活動応援事業は ボランティア活動でポイント付与されます。 その付与されたポイント数に応じて、 産品などと交換できる地域助け合い事業です。 団体用のメール 自治会加入の有無(企業のみ) 自治会に加入し アドレスを入力 ● 有 ● 無 まちびあ団体登録の有無(任意) サブ画面を表示 してください。 ● 有 ● 無 3 個人用のメール なお、記載にあっては団体名義の口座をご指定下 アドレスは登録 まちづくり活動応援 金融機関名(ボイント寄付受入を希望する団体のみ入 力) しないでくださ 戸都宮 For Utsunomiya's Voluntee 支店名(ボイント寄付受入を希望する団体のみ入力) い 預金種目(ポイント寄付受入を希望する団体のみ入 力) ログイン 預金種目を選択 ≎ 口座名義(カタカナ)(ポイント寄付受入を希望する 団体のみ入力) カテゴリからボランティアを探す 口座名義をご記入くた 同意を頂き 口座番号(ポイント寄付受入 [団体登録] 「ボランティアを ボタンを押す 募集したい団体様」 まち活 パスワード再入力 愉快だ を押す () パフロードを表示 ○利用規約に同会します 宇都宮 7

Step

SUNOMIYA

#### Step 団体新規登録(代表者) 2 仮登録完了 新規登録 5 6 入力間違い I がないか、 団体の新規登録完了 必ずご確認 まちづくり活動応援事業」の団体新規仮登録が完了いたしました。 まちづくり活動応援事業 ご記入していただいたメールアドレスへ「確認用のURL」を記述したメールを送信させていただ ください きます。 そのURLをクリックして「本登録」を完了させてください。 団体新規登録 ※携帯電話のメールアドレスをご登録された方/ お使いの携帯電話で、迷惑メール対策の設定や、ドメイン指定受信の設定をされている場合は、 解除いただくか、下記のメールアドレスを受け取れるよう、ドメイン指定受信の追加登録をお願 いします。 以下の内容で登録します。よろしいですか? [info@utsunomiyas-ouen.com] 団体種類 地域団体 団体名 宇都宮クリーンボランティア 7 受信メールより本登録 代表者 住所 まちづくり活動応援事業 会員登録 (or団体 ē Z 登録)メールアドレス確認のご案内 非公開 受信トレイ × 会員数 info@utsunomiyas-ouen.com . 「確認URL」を To 自分 👻 60 槵 押してください。 担当者名 この度は、宇都宮市まちづくり活動応援 このメールは宇都宮市まちづくり活動応援 登録あるいは変更された際に、そのメールアドレスが有効であることを確認をするために お送りしております。 電話番号 (会員様自身による登録・更新の他、会員様が所属するサービスの管理者による代行入力の 非公開 場合もあります。) このメールをご覧になりましたら、速やかに下記の確認URLをクリックし、メールアドレ スの確認手続きを行ってください。 ※このメールの受信時点では、会員登録or団体登録は完了しておりません。会員登録or団 ファックス(任意) 体登録完了後、本事業にログインすることで、活動情報の登録等を行えるようになりま 非公開 す。 ■ 確認URL メールアドレス http://verify.utsunomiyas-ouen.com/confirm/email/781c80a09c6311e9b75947686b9732d5 ※確認したいかたオカエルス場合や下手く認識オカかい場合は、お手数ですがブラウザ 非公開 アドレスバーに確認URLをコピーしてください。 確認URLの有効期限は、このメール配信後24時間です。 HPアドレス(任意) なお、このメールに心当たりのない方は、大変お手数ですが、このメールを破棄して頂け ますようお願いいたします。 活動内容 ゴミ拾い活動を行います。 8 使用する 提供できる役務(企業のみ) ブラウザを「選択」 自治会加入の有無(企業のみ) \* どちらでも大丈夫です。 アプリで開く 無 まちぴあ団体登録の有無 無 Chrome 開く 金融機関名 Google, Inc. ご確認を頂き 支店名 「団体登録」 預金種目 開く Safari を押す 口座名義(カタカナ) 口座番号 使用するアプリを常に確認する 修正 ※入力修正は、「修正」を押す

|           |                                 |                               |                   | 募集者      |    |
|-----------|---------------------------------|-------------------------------|-------------------|----------|----|
| Ster<br>2 | ,<br>団体新                        | 新規登録                          | (代表者)             |          |    |
| 9         | 本登録完                            | :了                            |                   |          |    |
|           | •••• docomo                     | 4G                            | 21:36             | 48%      |    |
|           | V                               | erify.utsund                  | omiyas-ouen.cor   | m C      |    |
|           | メールアドレン                         | スの確認ができ                       | ました。              |          |    |
|           | アプリの方は、                         | 、この画面を閉                       | 月じてアプリを起動し        | て下さい。    |    |
|           | WEBの方は、                         | 、引き続き下訴                       | EURLヘアクセスし        | て下さい。    |    |
|           | https://utsunom                 | iiyas-ouen.com                |                   |          |    |
| <br>_     | ●上記のメーノ                         | ルが届いたち                        | <u> 場合次に12ページ</u> | をご覧ください  |    |
| ×>        | ールが届かな                          | い場合、次                         | の原因が考えられ          | ぃます。     |    |
| 1=        | Fャリアメール<br>33~36ページ             | <mark>使用の場合</mark><br>(ドメイン指定 | <b>定受信設定)を参</b> 照 | 照ください。   |    |
| 2)        | し <mark>カの間違い</mark><br>メールアドレス | <mark>の場合</mark><br>、の修正は次    | くの11ページを参え        | 考にしてください | ١° |
|           |                                 |                               |                   |          |    |

i

1

l I

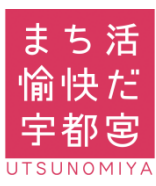

# 団体新規登録(市の承認)

宇都宮市からの団体承認

団体登録承認のご案内 受信トレイ×

ē 🖸

info@utsunomiyas-ouen.com To 自分 -

Step

2

10

檨

この度は、宇都宮市まちづくり活動応援事業をご利用いただき、ありがとうございます。

只今、登録処理が完了しました。 本事業にログインすることで、活動情報の登録等を行えるようになります。

ログインは下記URLへアクセスして下さい。 https://utsunomiyas-ouen.com

このメールに心当たりのない方は、大変お手数ですが、このメールを破棄して頂けますようお願いいたします。

### 11 ボランティア募集へ (団体ログイン)

### 団体がボランティアの募集を行うためには 「市からの団体承認が必要となります」 \*承認には1週間程度かかる場合がございます。

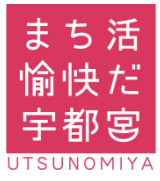

#### Step 団体新規登録(仮登録メール再送) 2 1 次の12ページを参考に アカウント設定画面 4 「団体ログイン」する まちづくり活動応援事業 For Utsunomiya's Volunteer ⇔会員登録・ログイン 団体ログイン中で操作する 団体ログイン中 <sup>まち活</sup> まちづくり活動応援事業 <sup>宇都宮</sup> For Utsunomiya's Volunteer まちづくり活動応援事業 $\equiv$ ←会員登録・ログイン アカウント設定 団体ログイン中 団体種類 地域団体 • 同体名 宇都宮まち活ポランディア ちづくり活動応援事 For Utsunomiya's Volunteer 団体マイページを押す 2 メールアドレス 公開 〇 非公開 fpmtest02@gmail.com 団体マイページ 団体ログアウト HPアドレス (任意) メールアドレスを確認・修正 して「再送」ボタンをおして ください 3 アカウント設定を押す 「再送」ボタンは 仮登録状態のみ表示 団体マイページ「ボタン説明 メールが再送されます ので、8ページ 7 の ボランティア募集 アカウント設定 手順で本登録を完了し てください 「アカウント設定」 を押す 会員 まち活 愉快だ 宇都宮

愉快だ 宇都宮

#### Step

# 3 団体ログイン(会員ログイン中⇒団体ログイン)

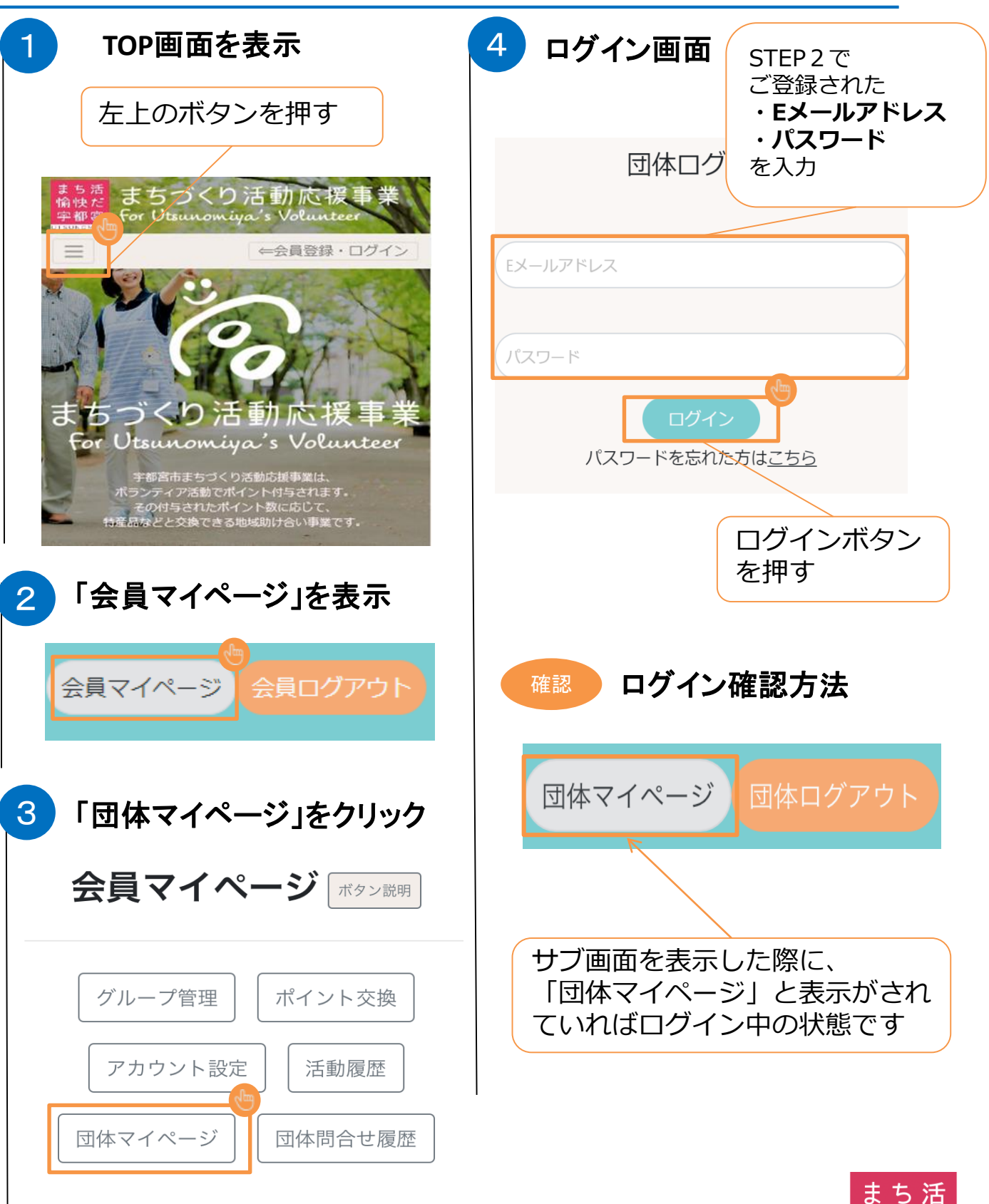

# 3 団体ログイン(未ログイン⇒団体ログイン)

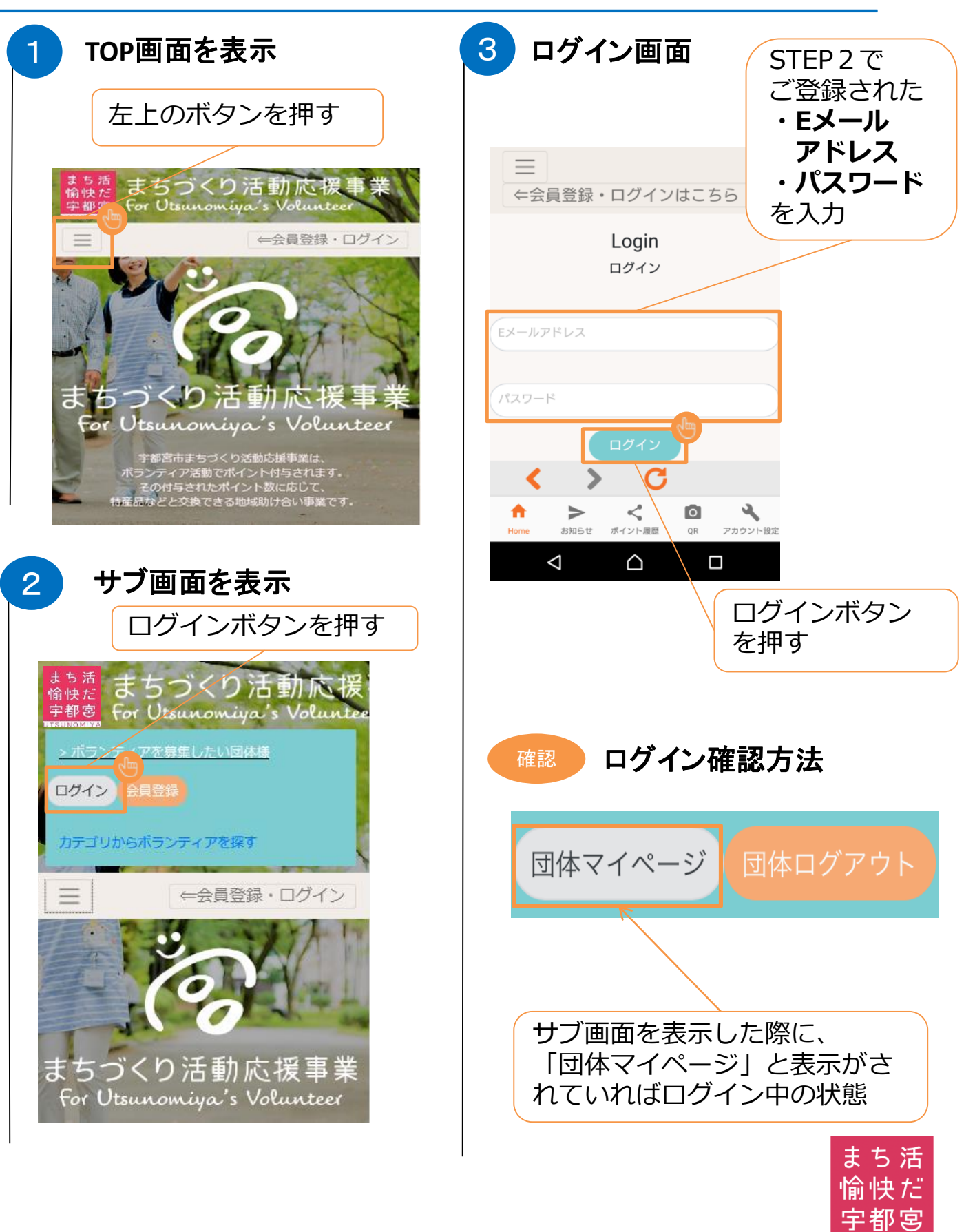

愉快だ 宇都宮

#### 団体ログイン Step 3 (団体ログイン中⇒会員ログインへの切り替え方法) TOP画面を表示 個人会員 4 マイページ移動完了 <sup>素も酒</sup>まちづくり活動応援事業 <sup>実範書</sup> Sor Utsunomiya's Volunteer ←会員登録・ログイン 会員マイページ ボタン説明 団体ログイン中 グループ管理 ポイント交換 「会員マイページ」 まちづくり活動応援事 木 との表示に切り替わっ For Utsunomiya's Volunteer ているか確認ください 履歴 「団体マイページ」を押す 2 <sup>まき活</sup>まちづくり活動応援事業 <sup>宇翻要</sup> For Utsurom*iya's* Volunteer ポランティアた草集したい団体様 団体マイページ 団体ログアウト カテゴリからボランティアを探す 個人会員ログインをしていない 補足 $\equiv$ ←会員登録・ログイン 場合はログイン画面表示します ので、会員ログインしてください 団体ログイン中 A DECEMBER OF まき活 協快だ 宇都高 For Utsunomiya's Volunteer 「会員マイページ」を押す 3 $\equiv$ ←会員登録・ログイン 団体マイページ「ボタン説明 Login ログイン Eメールアドレス ボランティア募集 アカウント設定 パスワード 募集情報の管理 パスワードを忘れた方はこちら まち 活 会員マイページ 問合せ掲示板

4

# ボランティア募集申込(活動の登録)

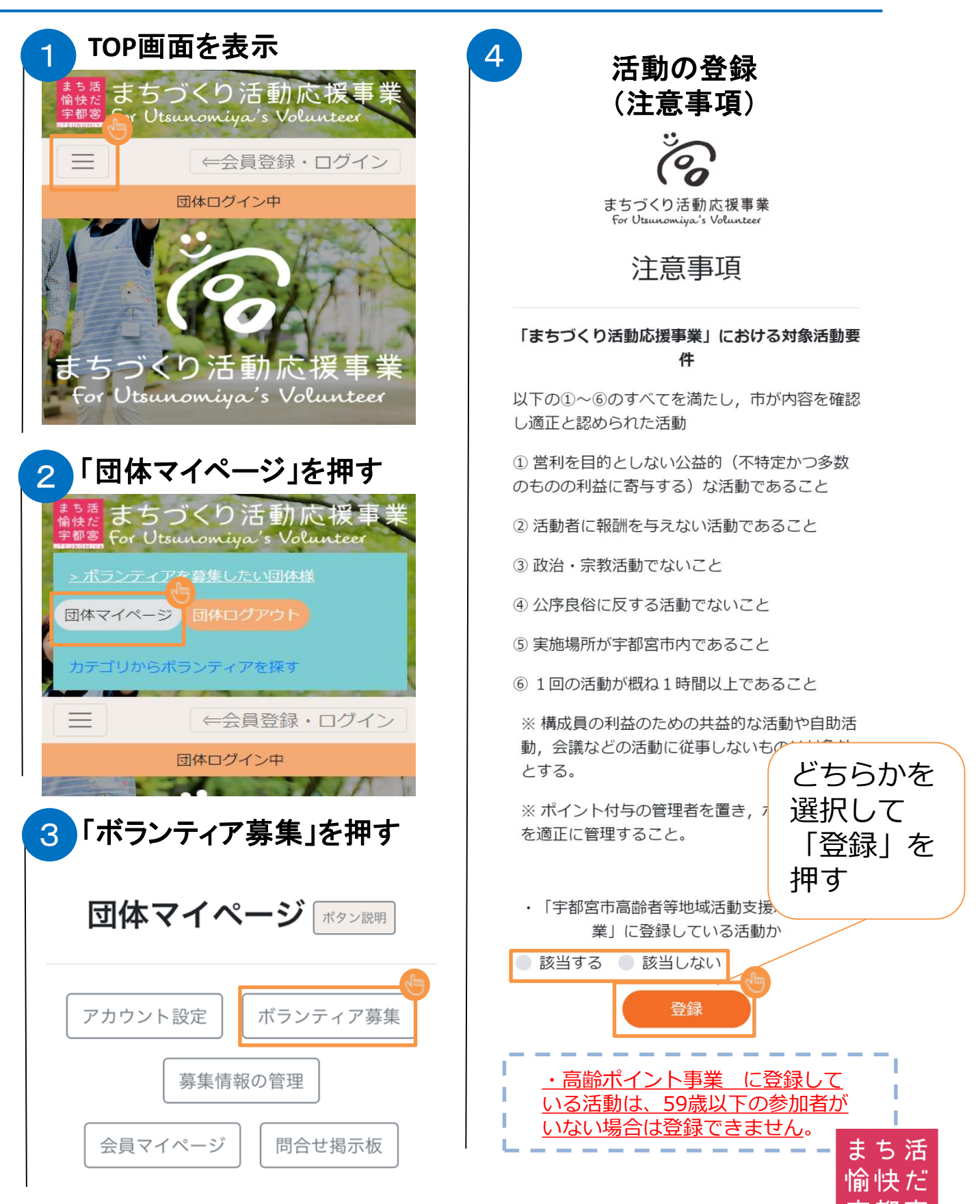

4

ボランティア募集申込(活動の登録)

| 活動の登録(登録内容)<br>この<br>たすづくり活動応援事業<br>たが Uturutest<br>ボランティア募集                                                                                                    | 記入欄の項目に<br>沿って入力                                                         |
|----------------------------------------------------------------------------------------------------|--------------------------------------------------------------------------|
| 回体ID<br>m4535007<br>活動名                                                                                                    | 活動分野選択は<br>2つまで可能                                                        |
| 活動分野(2つ選択可能)<br>高齢者福祉                                                                                                    | 募集活動の内容、<br>ボランティアで<br>お願いしたい内容などを、<br>ご記入ください                           |
| 00 ▼ :     00 ▼ ~     01 ▼ :     00 ▼       +活動日を追加       活動内容詳細       内容をご記入<ださい                                                                                           | 集合場所は<br>特定がしやすいように記入<br>* 必要に応じて「住所」<br>まで記入                            |
| 活動場所<br>集合場所<br>募集內容                                                                                                    | 募集期間は活動日までの<br>日付で入力                                                     |
| <ul> <li>人数 10 (半角数字)</li> <li>企業から物品,協賛金等を募集する際は、下記より選択して、記入してください。</li> <li>-選択・・・</li> <li>持ち物(任意)</li> <li>募集期間</li> <li>20190101</li> <li>お知らせ欄(参加の条件等)(任意)</li> </ul> | お知らせ欄(参加条件等)記入<br>集合時間、募集対象者、雨天<br>時決行の有無など、事前にお<br>知らせしたい内容をご記入く<br>ださい |
| <ul> <li>例)集合時間、募集対象者、雨天中止情報の有無 など</li> <li>参加条件</li> <li>□ 会員限定 □ 地域限定</li> </ul>                                                                                          | お問い合わせ先の電話番号<br>として「公開」されます                                              |
| 問合せ先電話番号 (市外局番から入力)<br>028 - 123 - 4567<br>写真のアップロード(10MBまで)<br>登録                                                                                                    | 内容をご確認いただき<br>「登録」を押す<br>16                                              |

# 4

ボランティア募集申込(活動の登録)

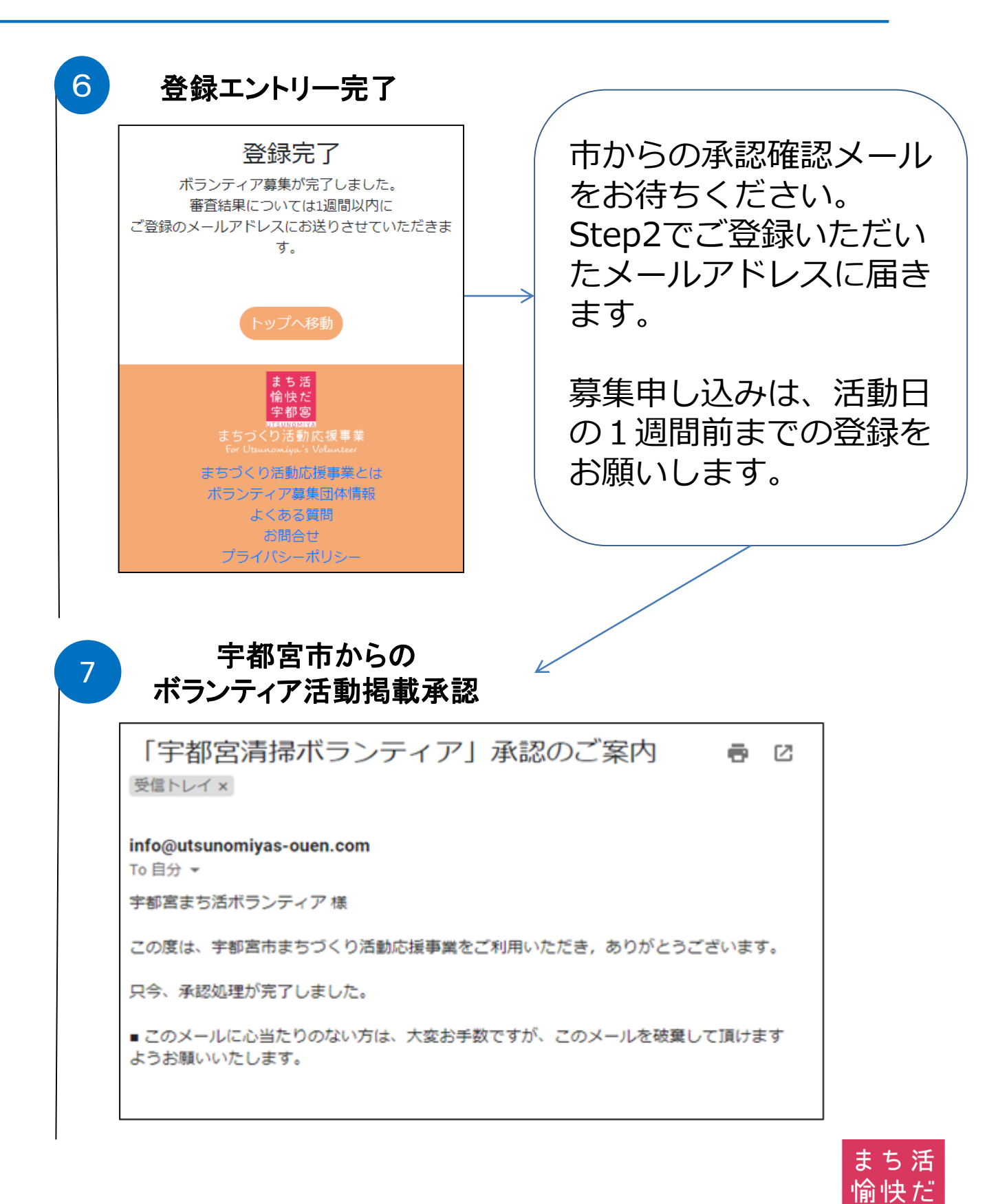

# 4 ボランティア募集申込(活動の登録)

### (参考) 参加者より活動への応募が入った場合、 団体ご登録のメールアドレスへ以下のご案内が入ります。

#### ■メール例

「宇都宮清掃ボランティア」への申込みがありました 受信トレイ×
info@utsunomiyas-ouen.com To 自分 ▼
「宇都宮清掃ボランティア」への申込み情報 対象日: 2019/07/05 人数: 1
申込者個別情報:
(1) 性別: 女, 年齢: ,加入自治会: 未加入

### お使いの環境によって、 メール画面イメージは異なります。

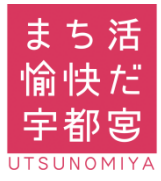

4

# ボランティア募集申込・申込内容確認

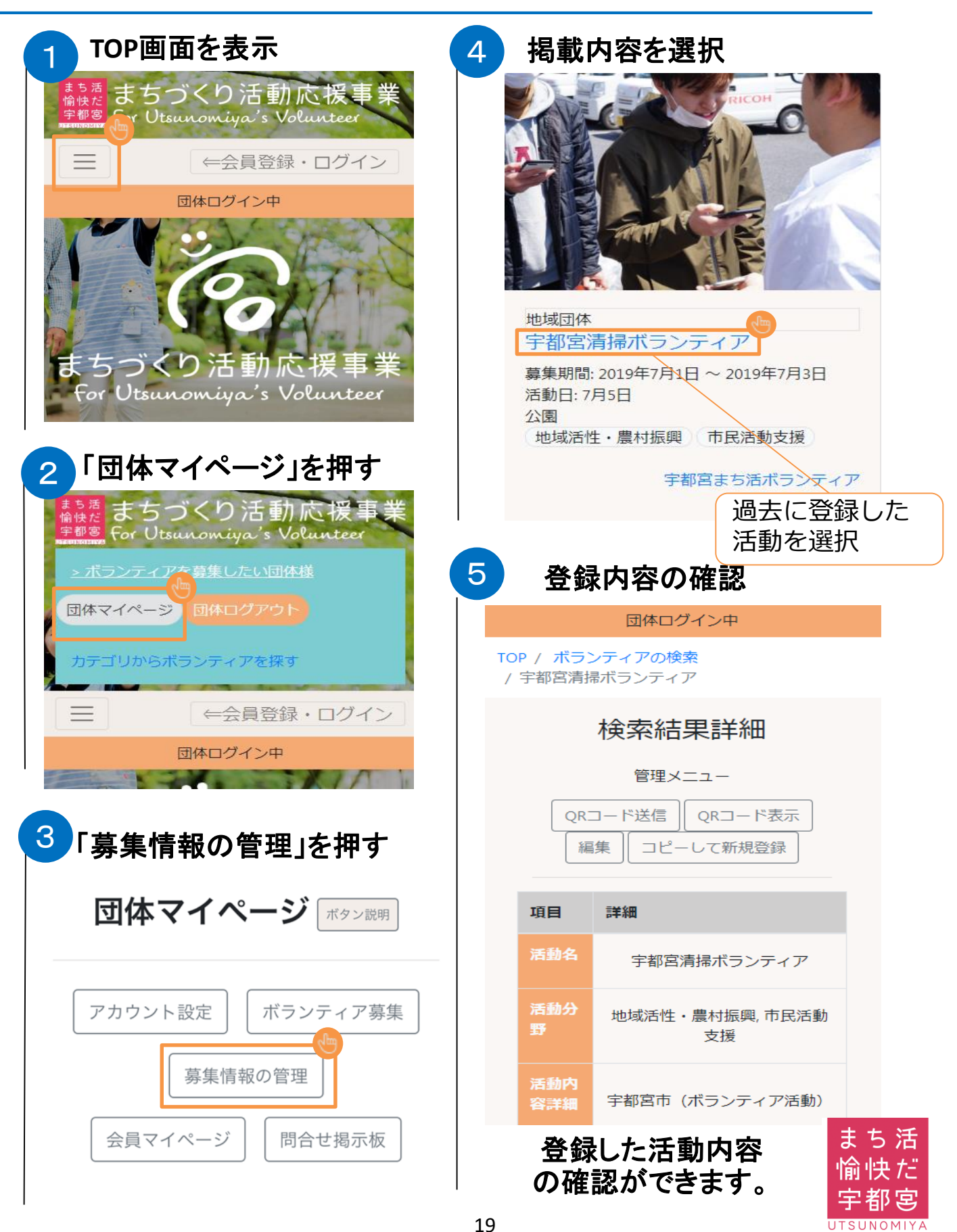

UTSUNOMIYA

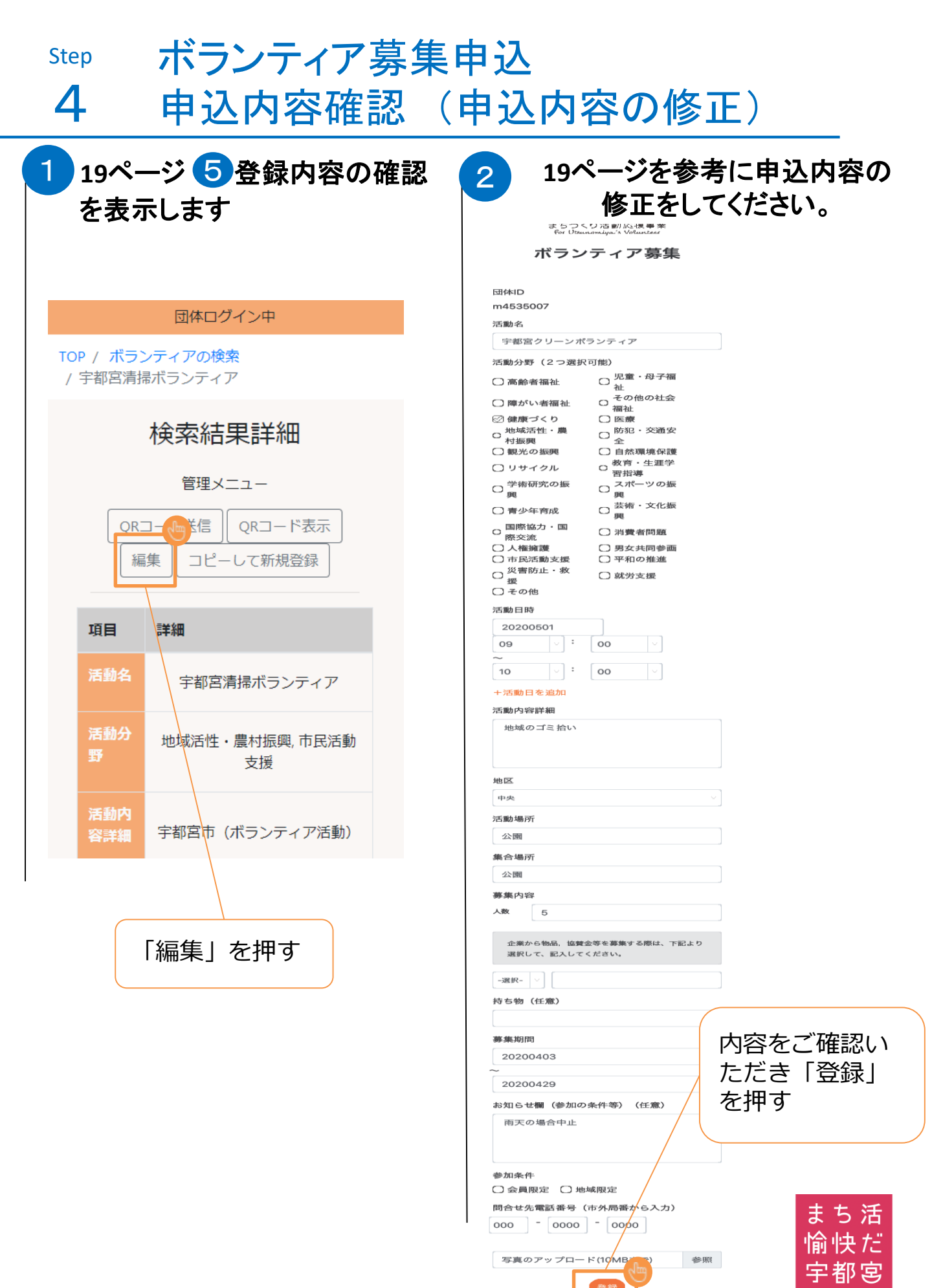

4

# ボランティアを募集 (同募集内容、コピーの作成)

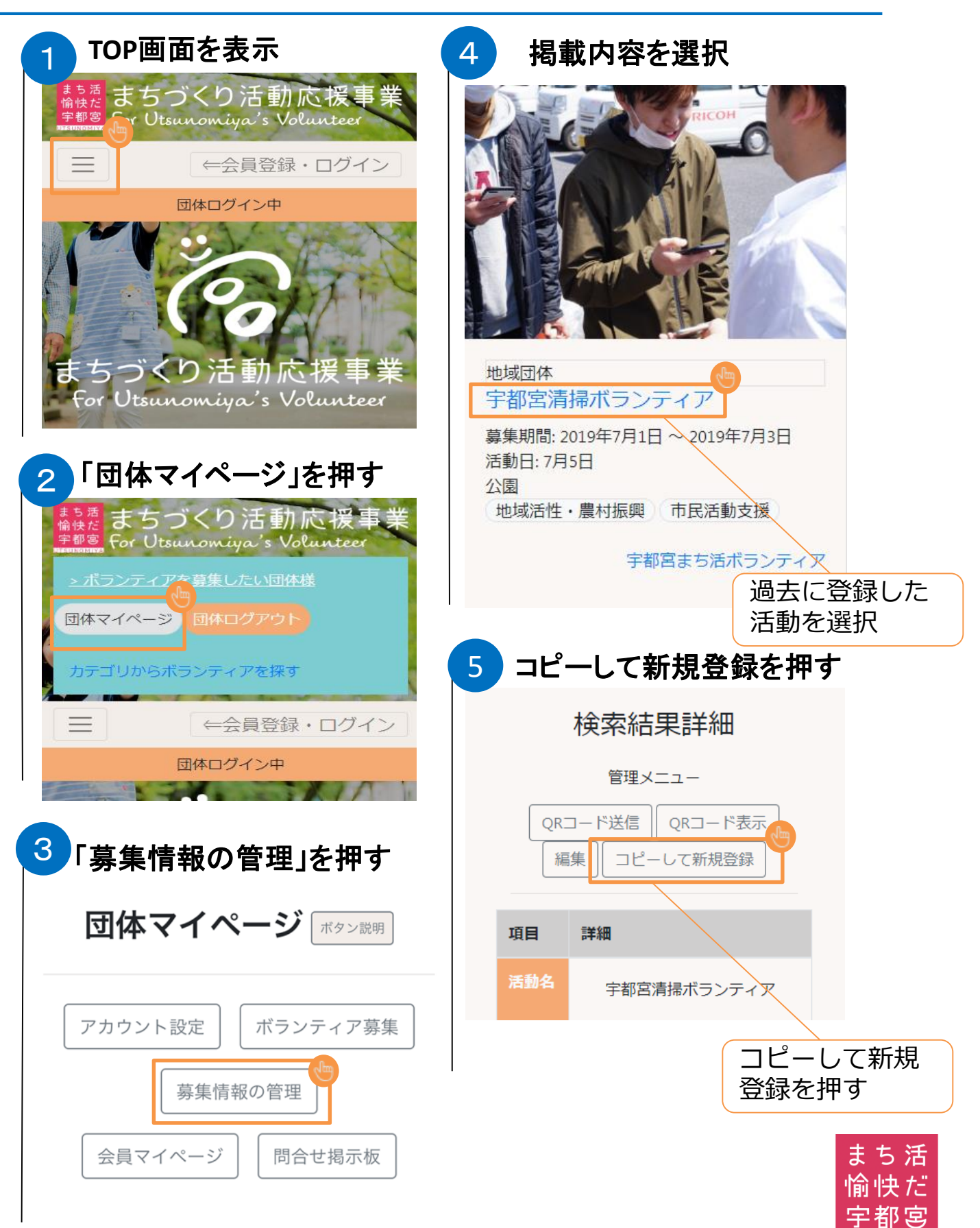

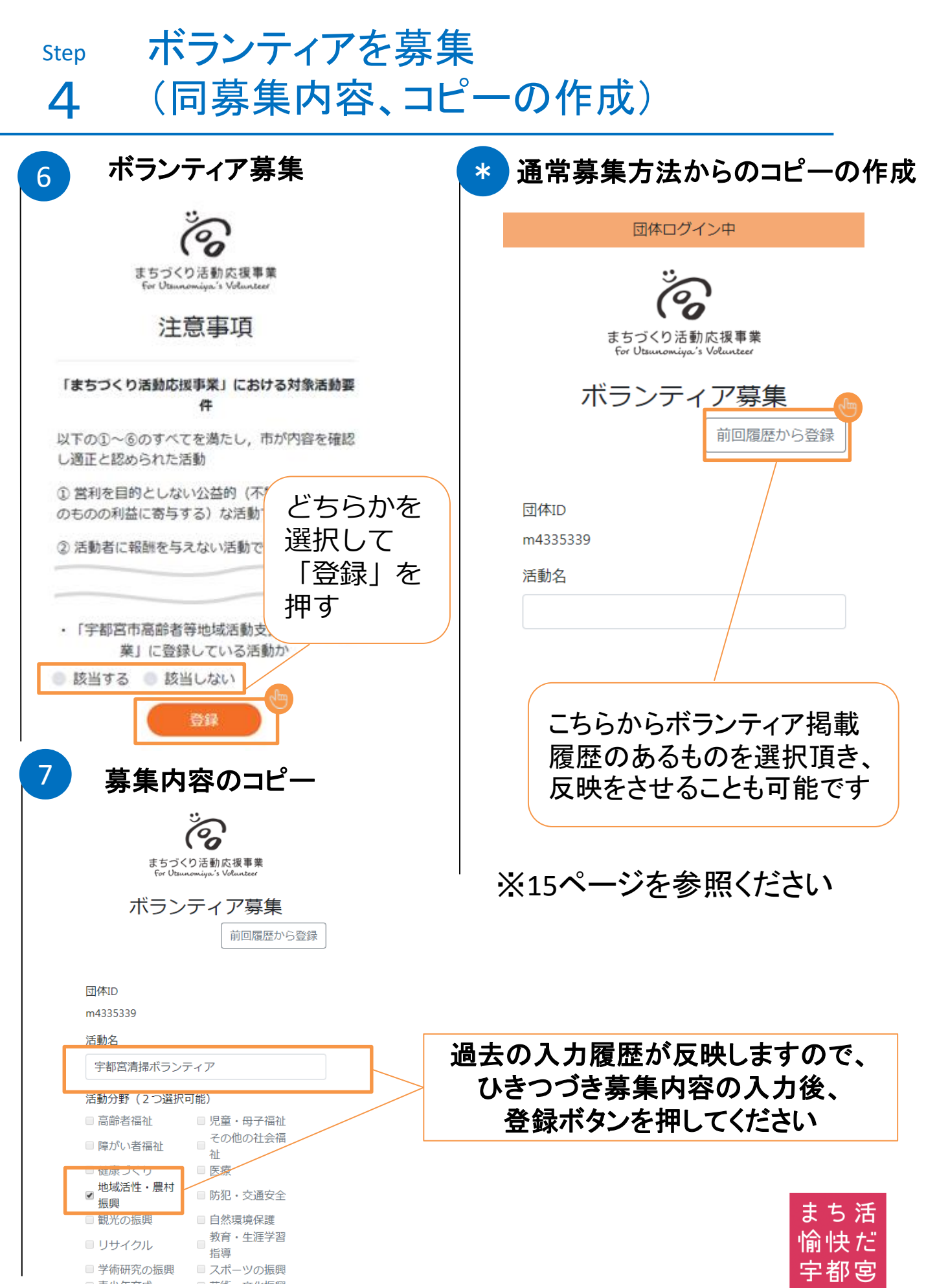

5

# 応募者情報の確認

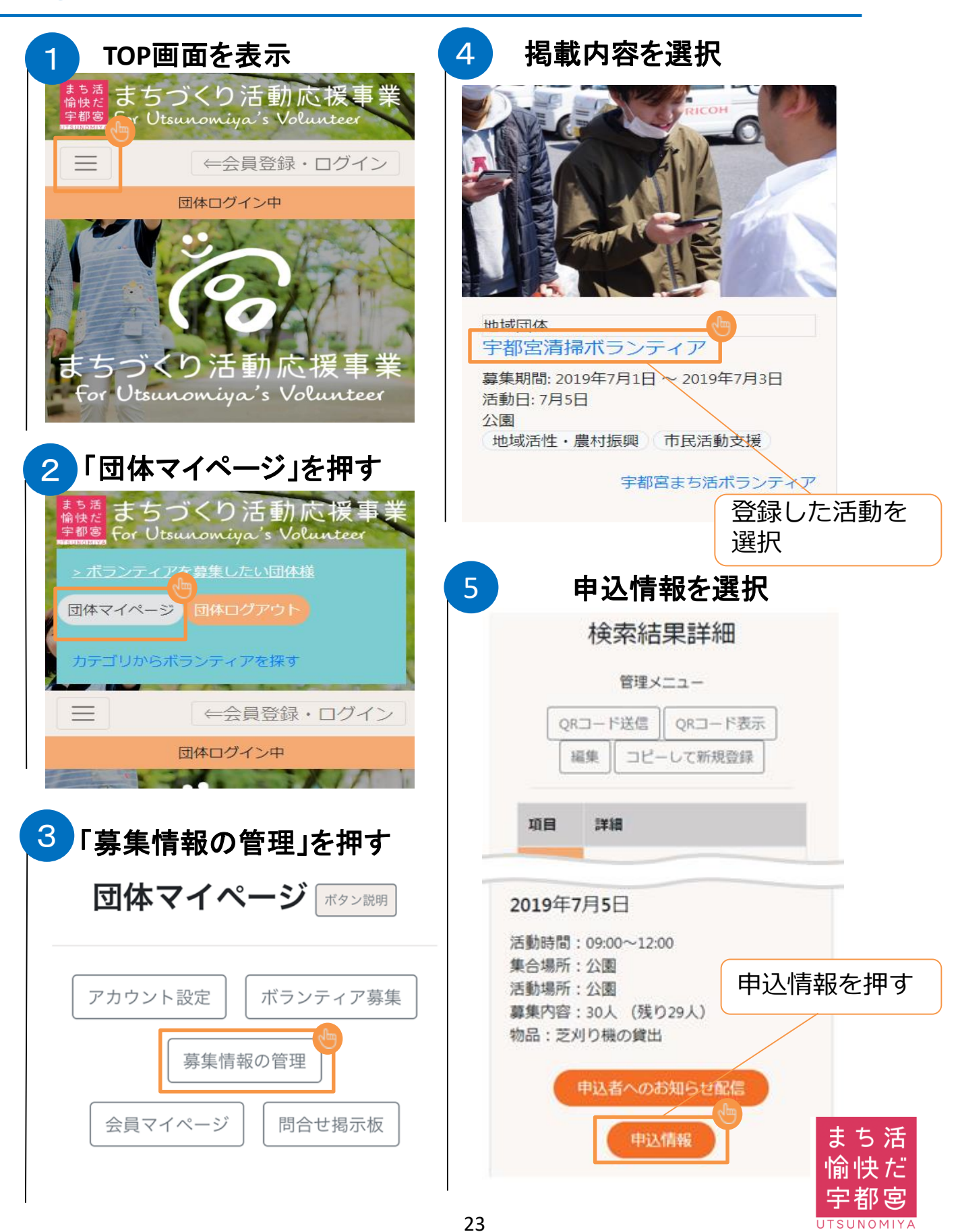

UTSUNOMIY

#### Step

5

# 応募者情報の確認

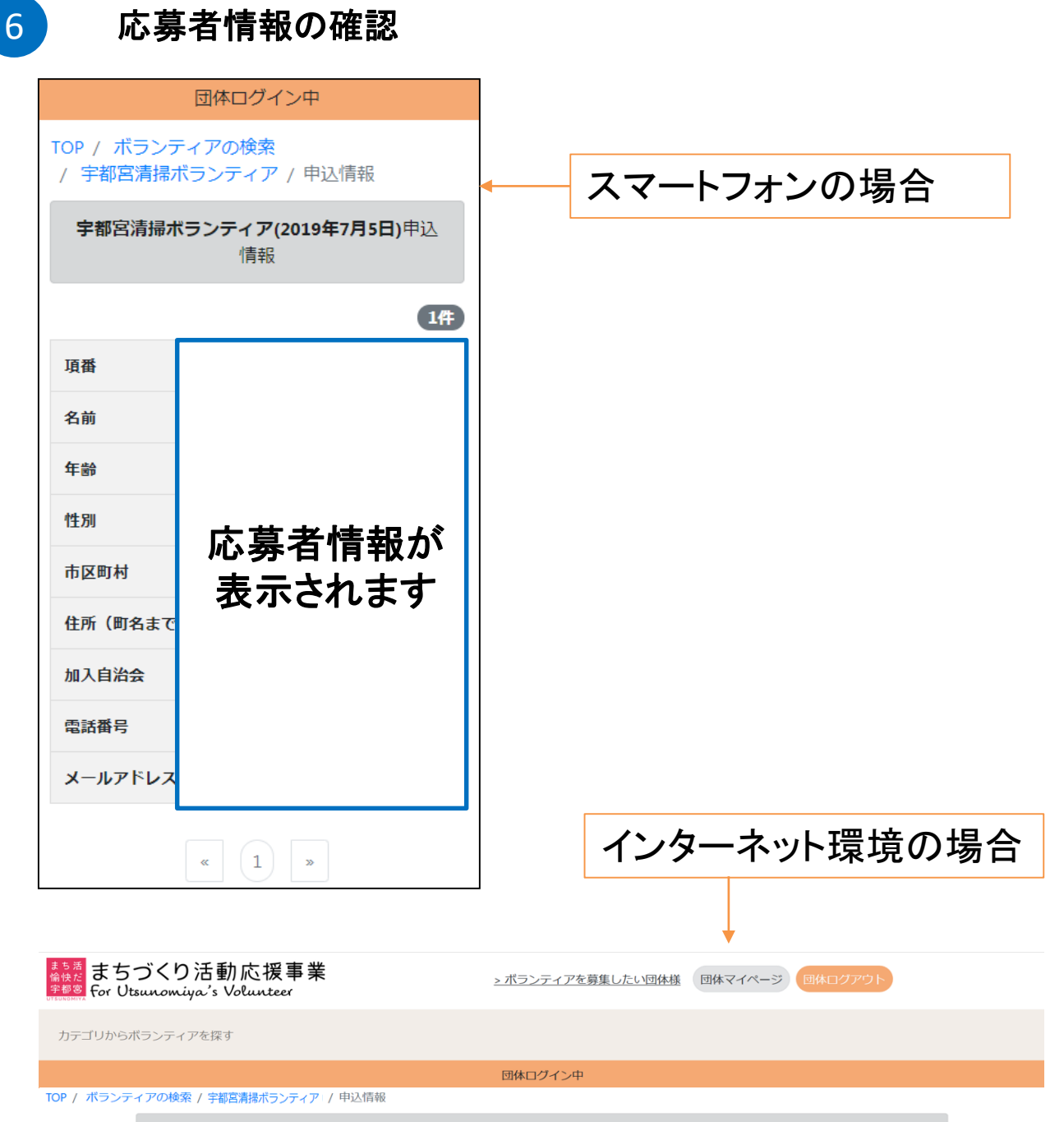

|    |  |  |     |         |       | эпт |    |
|----|--|--|-----|---------|-------|-----|----|
| 項番 |  |  |     | 加入自治会   |       | ス   |    |
| 1  |  |  | 広募え | \$情報/   | 'nŶ   |     |    |
| 2  |  |  | ᆂᅳᅬ | ╸ᆚ╸╺╈╸┙ | ,<br> |     |    |
| 3  |  |  | 衣示る | れます     |       |     |    |
|    |  |  | « 1 | >>      |       | まち  | 活  |
|    |  |  |     |         |       | 愉快  | ťË |
|    |  |  |     |         |       | 宇都: | 宮  |

#### 応募者・応募候補者とのアプリ内やりとり 5 TOP画面を表示 問い合わせ掲示板 4 <sup>まき活</sup>まちづくり活動応援事業 <sup>宝都認</sup> For Utsunomiya's Volunteer 団体ログイン中 お問い合わせを TOP / 問合せ掲示板 \_ ←会員登録・ログイン 頂いた方の氏名 団体ログイン中 (複数の場合は 宇都宮太郎 🔻 名前を押し対象 2019年7月2日 (火) の人に変更) おはようございます。 雨天決行ですか? 教えてください。 まちづくり活動応援事業 お問い合わせを 午後 12:23 頂いた内容 For Utsunomiya's Volunteer 「団体マイページ」を押す 2 送信 メッセージを入力してください。 <sup>まちき</sup>まちづくり活動応援事 <sup>宇都®</sup> For Utsunomiya's Volunteer - ボランディアを募集したい団体様 返信をしたい 団体マイページ 団体ログアウト メッセージを入力 カテゴリからボランティアを探す ←会員登録・ログイン 団体ログイン中 団体ログイン中 **TOP** / 問合せ掲示板 3 宇都宮太郎 🗸 「問い合わせ掲示板」 返信した 2019年7月2日 (火) メッセージ内容 団体マイページ「ボタン説明 おはようございます。 雨天決行ですか? 教えてください。 アカウント設定 ボランティア募集 年齢 12-23 雨天決行になります。 募集情報の管理 雨合羽等・濡れても良いかっこうでお 越しください。 会員マイページ 問合せ掲示板 まち活 愉快だ 宇都宮

# 応募者・応募候補者との アプリ内やりとり(一斉送信配信)

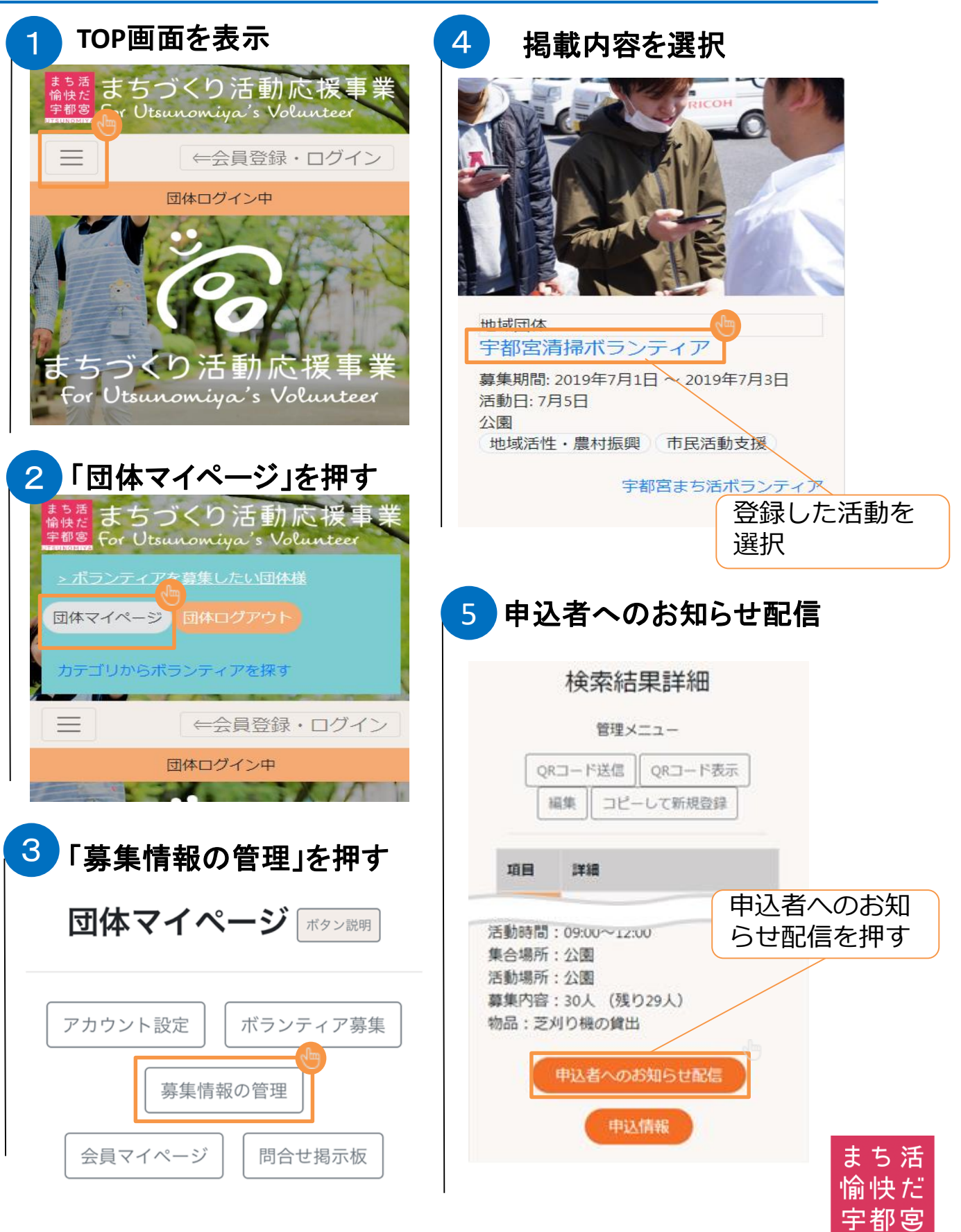

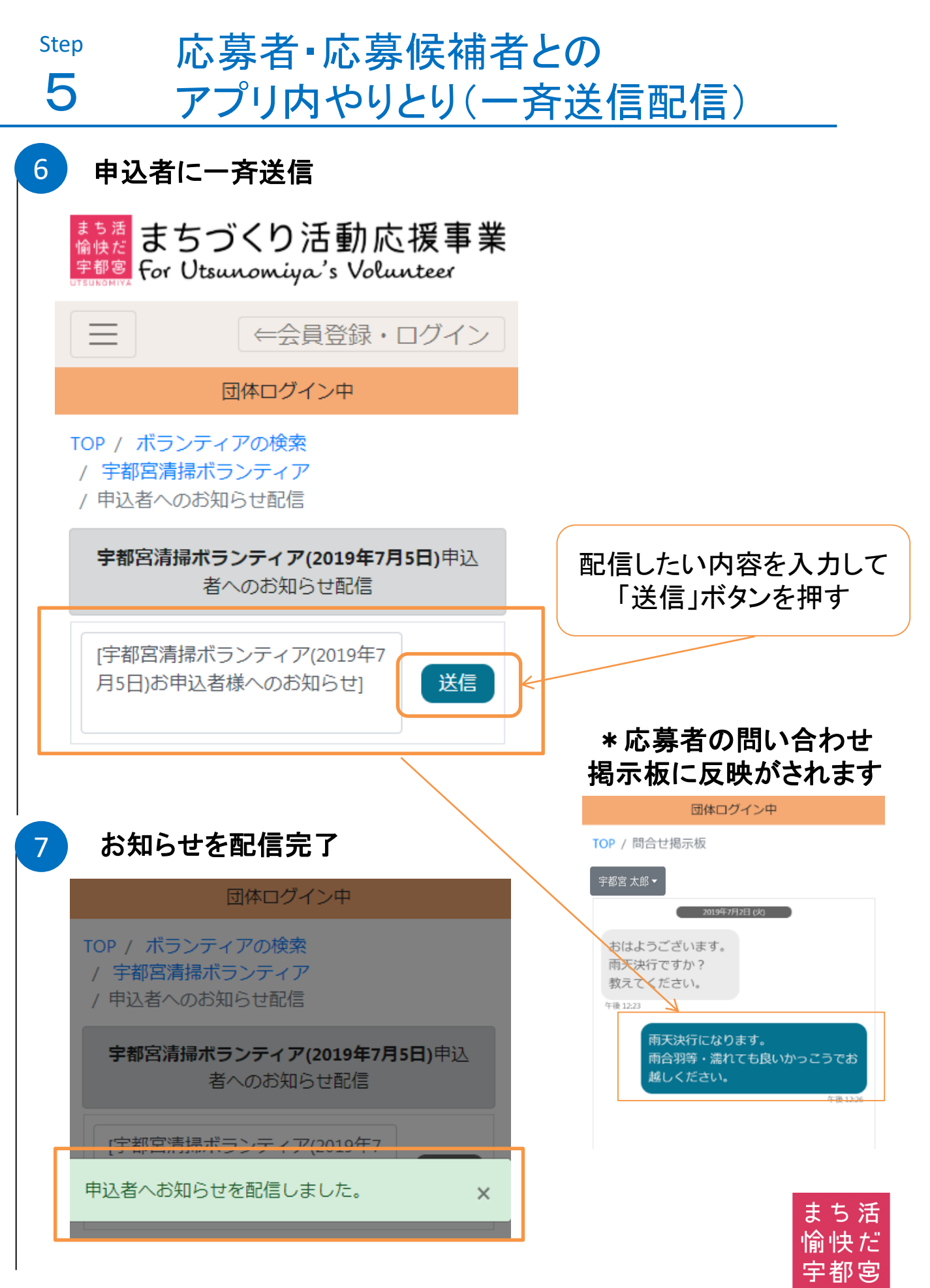

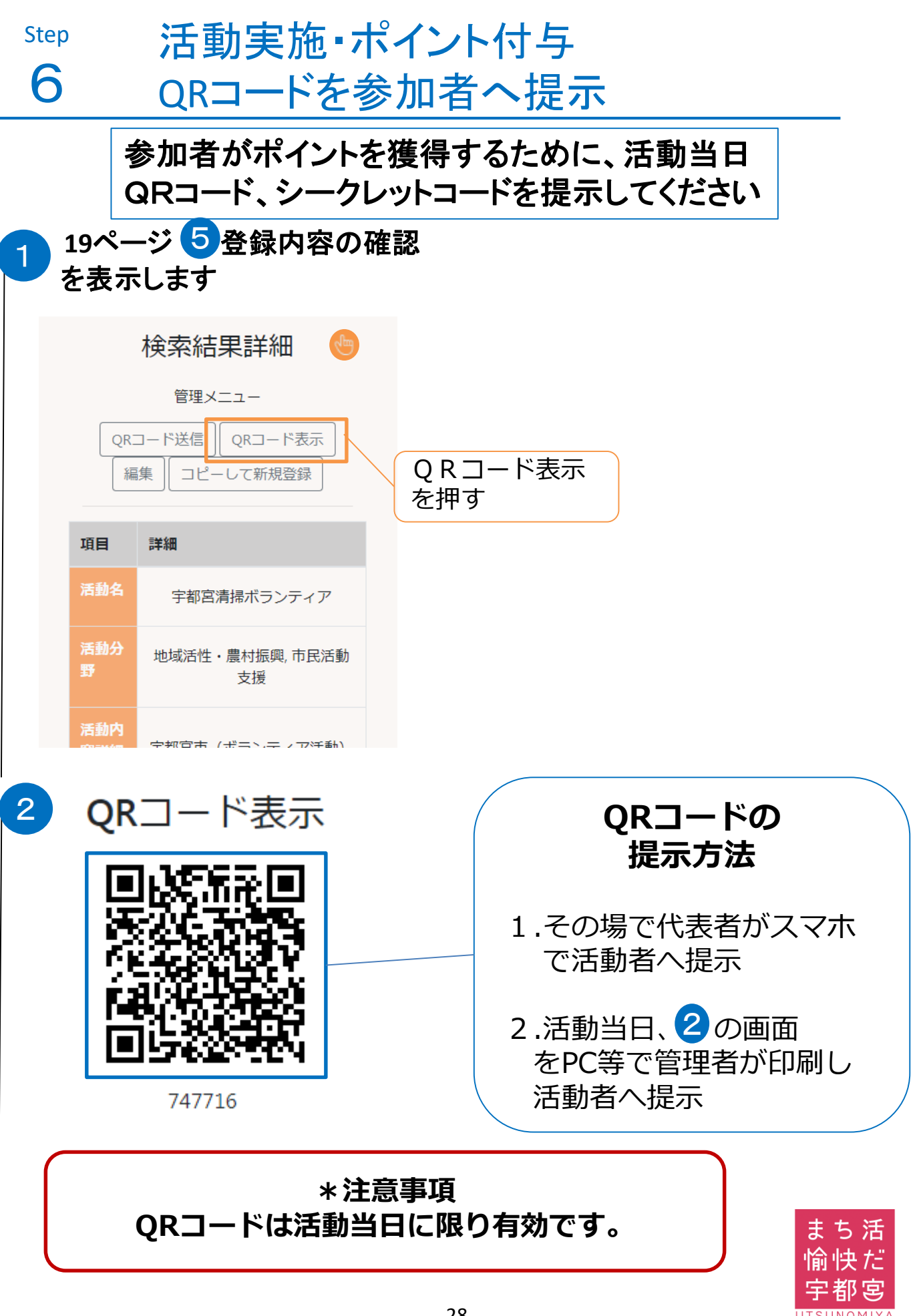

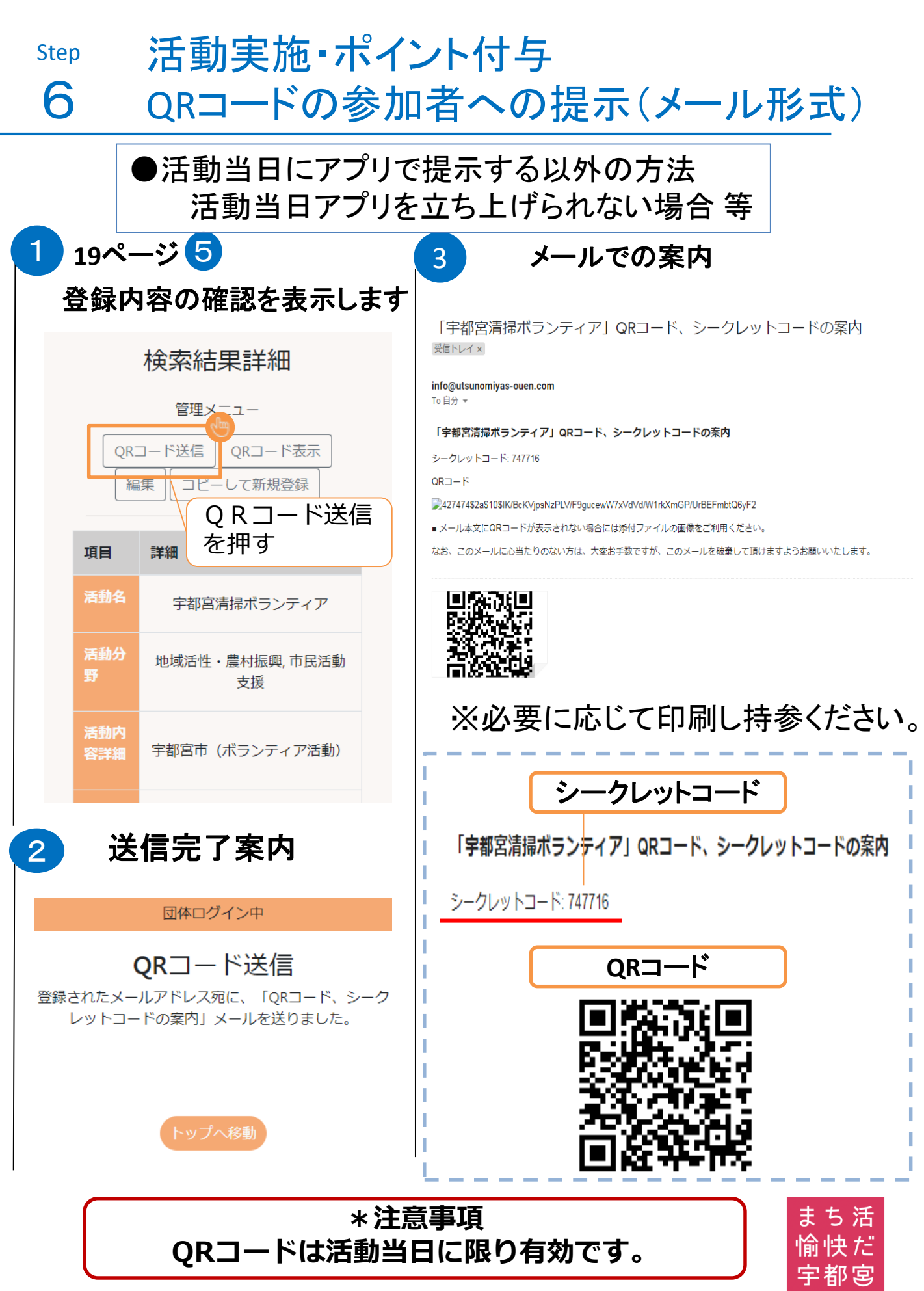

募集者

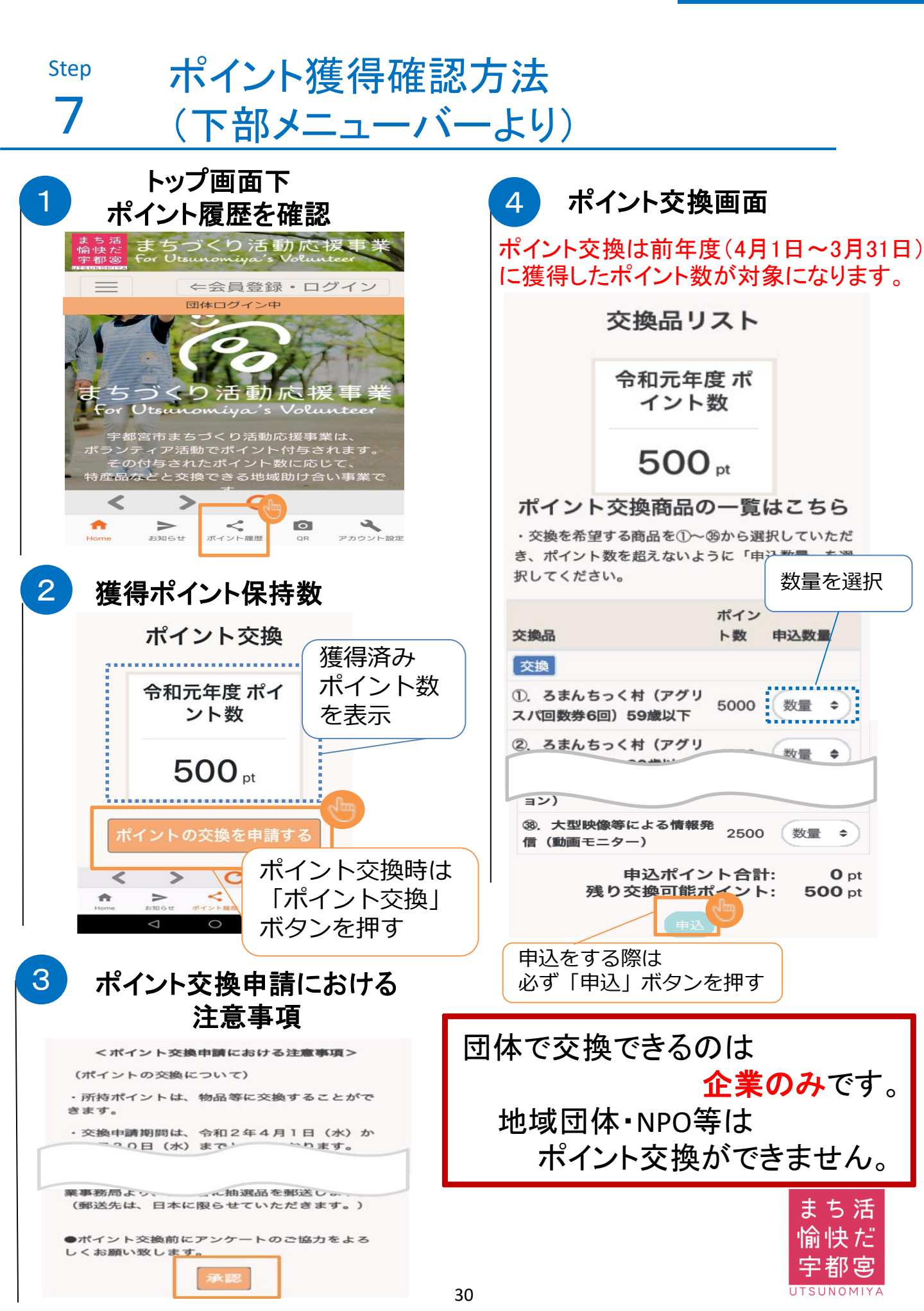

# 7 ポイント獲得確認(団体マイページより) ●スマホアプリおよびインタネット環境共通の操作になります ▲ ТОР画面を表示

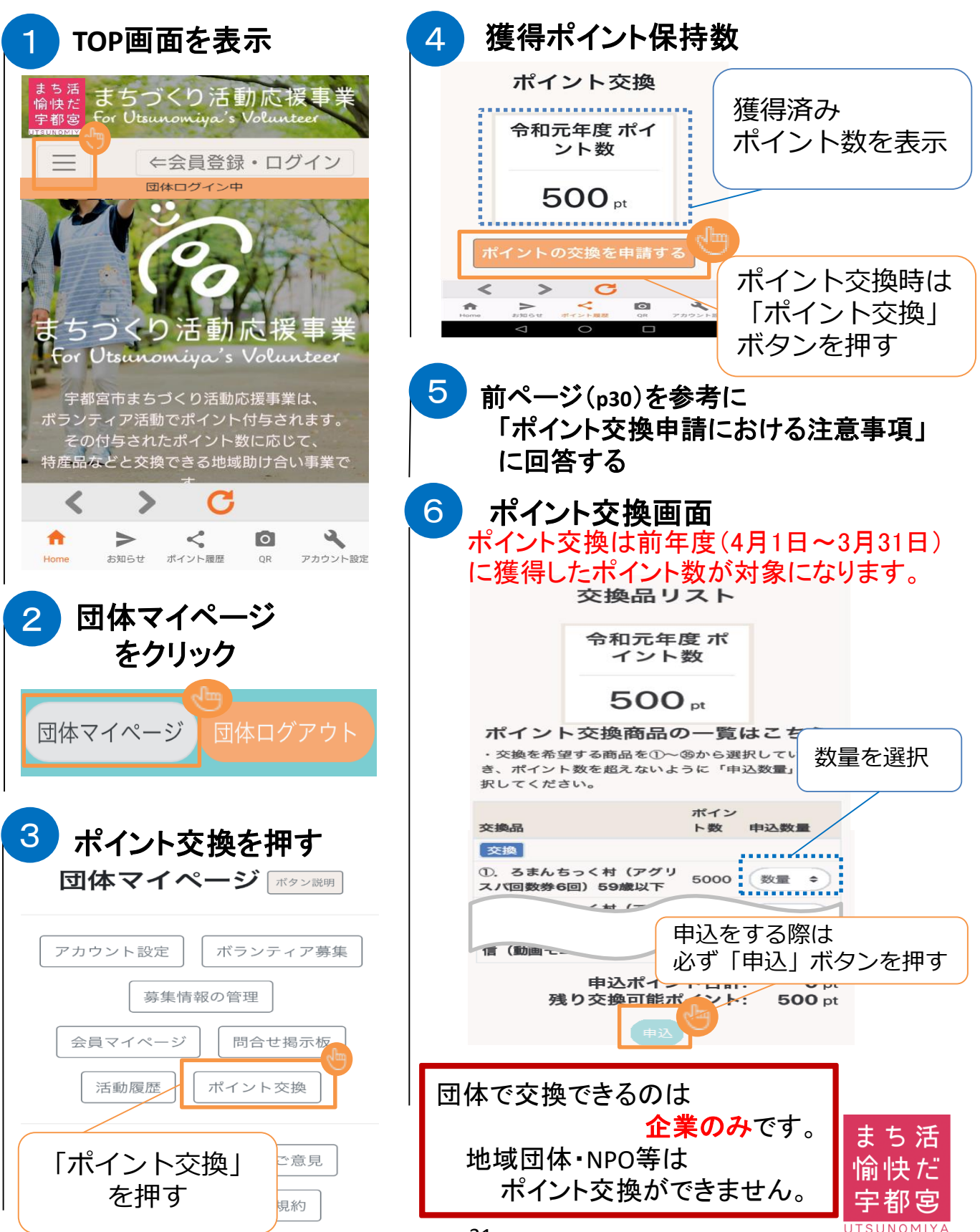

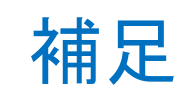

\*

●新規会員登録時にメールが受信できない際の参考資料

会員登録をされる際 キャリアメール(ドコモ・au・ソフトバンクメール) をご利用になる場合

ドメイン指定受信設定のお願い

P31∼P34

メールアドレスをお持ちでない場合 (フリーメールアドレス登録推奨)

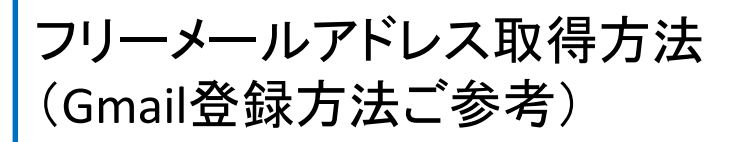

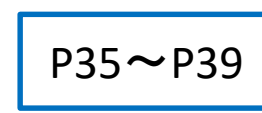

スマートフォン対応OS Android 7.0 以上 / iOS 9.0 以上

本システム・アプリをご利用いただく際には、スマート フォン・パソコン・ガラケー等の機器を問わず、インター ネット通信が必要となります。 通信料は参加者の方のご負担となりますので、ご了承 ください。

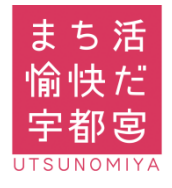

# ドメイン指定受信設定(docomo)

設定ドメイン

[info@utsunomiyas-ouen.com]

### ■docomo(Android・ガラホ)の機種をご利用の方

- 1.「dメニュー」アプリを選択します。
- 2.「Mydocomo(お客様サポート)」を選択します。 (dメニューアプリがない方は、インターネットで「Mydocomo」と 検索して、「Mydocomo/NTTドコモ」のホームページを開く。)
- 3.「設定(メール等)」を選択し、表示される「メール設定(迷惑メール /SMS対策など)」を選択します。
- 4. spモードパスワードを入力し「spモードパスワード確認」を選択します。
- 5. 利用シーンに合わせた設定の「受信リスト設定」を選択します。
- 6. 受信リスト設定で「設定を利用する」にチェックを入れます。
- 7. 受信するメールの登録で登録済みアドレス・ドメイン欄の「+さらに追加 する」を選択します。
- 8. 登録するメールの登録で「<u>info@utsunomiyas-ouen.com</u>」を入力し 画面下の「確認する」を選択します。
- 9. 設定内容確認で「設定を確定する」を選択し設定完了。

#### ■docomo(iPhone)の機種をご利用の方

- 1. ブラウザ(Safari)のブックマークから「Mydocomo(お客様サポ ート)」を選択します。
- 2.「Mydocomo(お客様サポート)」を選択します。
- 3.「設定(メール等)」を選択し、表示される「メール設定(迷惑メール /SMS対策など)」を選択します。
- 4. spモードパスワードを入力し「spモードパスワード確認」を選択します。
- 5. 利用シーンに合わせた設定の「受信リスト設定」を選択します。
- 6. 受信リスト設定で「設定を利用する」にチェックを入れます。
- 7. 受信するメールの登録で登録済みアドレス・ドメイン欄の「+さらに追加 する」を選択します。
- 8. 登録するメールの登録で「<u>info@utsunomiyas-ouen.com</u>」を入力し 画面下の「確認する」を選択します。
- 9. 設定内容確認で「設定を確定する」を選択し設定完了。

(参考)

NTT docomo ホームページ 「受信リスト/拒否リスト設定」 手順 QRコード

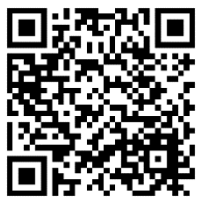

#### ※設定方法が異なる場合がございます。 詳しくは端末の説明書及び各携帯会社HP等をご確認ください。

# ドメイン指定受信設定(au)

設定ドメイン 【info@utsunomiyas-ouen.com】

### ■au(Android・ガラホ)の機種をご利用の方 (2017年冬モデル以降の機種)

- 1. auメールアプリを選択します。
- 2. 画面左上にある三本線マークの「メニューキー」を押す
- 3.「アドレス変更・迷惑メール設定」を選択します。
- 4. 「迷惑メールフィルターの設定/確認へ」を選択します。
- 5. 「暗証番号」を入力し「送信」ボタンを押します。
- 6.「EZ番号通知確認」が表示されます。内容をご確認のうえ「同意する」 を選択。(6.は表示されない場合もございます。)
- 7. 個別設定の「受信リストに登録/アドレス帳受信設定をする」を選択しま す。
- キーワードに「<u>info@utsunomiyas-ouen.com</u>」と入力「ドメイン一 致」を選択し必ず受信に「□チェック」を入れ「有効」・「変更する」を 選択します。
- 9.「OK」を選択し設定完了。

### ■au(Android ·ガラホ)の機種をご利用の方 (2017年夏モデル以前の機種)

- 1. Eメールアプリを選択します。
- 2. 画面左下の(MENU)を選択し、
- 3. 「アドレス変更・フィルター設定」を選択します。
- 4. 「迷惑メールフィルターの設定/確認へ」を選択します。
- 5. 「暗証番号」を入力し「送信」ボタンを押します。
- 6.「EZ番号通知確認」が表示されます。内容をご確認のうえ「同意する」 を選択。(6.は表示されない場合もございます。)
- 7. 個別設定の「受信リストに登録/アドレス帳受信設定をする」を選択しま す。
- キーワードに「<u>info@utsunomiyas-ouen.com</u>」と入力「ドメイン一 致」を選択し必ず受信に「□チェック」を入れ「有効」・「変更する」を 選択します。
- 9.「OK」を選択し設定完了。

(参考)

au ホームページ 【Android】特定のメールを迷惑メール フィルターから除外して受信したい (受信リスト設定)手順 QRコード

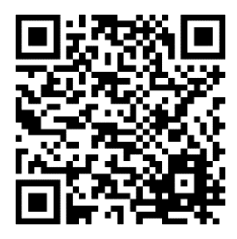

#### ※設定方法が異なる場合がございます。 詳しくは端末の説明書及び各携帯会社HP等をご確認ください。

# ドメイン指定受信設定(au)

設定ドメイン

【info@utsunomiyas-ouen.com】

### ■au(iPhone)の機種をご利用の方

- 1. 設定 Wi-Fi をオフにします。
- 2. ブラウザ(Safari)のブックマークから「auサポート」を選択します。
- 3. ページ中ほどにある「iphone設定ガイド」をタップします。
- 4. ページ中ほどにある「メール設定を変更・確認したい」を選択します。
- 5. 「メール設定画面へ」を選択します。(au IDでログインが必要です。)
- 5. 「メールアドレス変更・迷惑メールフィルター・自動転送」を選択します。
- 4. 「迷惑メールフィルターの設定/確認へ」を選択します。
- 5. 「暗証番号」を入力し「送信」ボタンを押します。
- 6.「EZ番号通知確認」が表示されます。内容をご確認のうえ「同意する」 を選択。(6.は表示されない場合もございます。)
- 7. 個別設定の「受信リストに登録/アドレス帳受信設定をする」を選択しま す。
- キーワードに「info@utsunomiyas-ouen.com」と入力「ドメイン一 致」を選択し必ず受信に「□チェック」を入れ「有効」・「変更する」を 選択します。
- 9.「OK」を選択し設定完了。

(Wi-Fiご使用の方は「設定」より「Wi-Fi」をオンに戻してください。)

(参考)

au ホームページ 【iPhone】特定のメールを迷惑メール フィルターから除外して受信したい (受信リスト設定)手順 QRコード

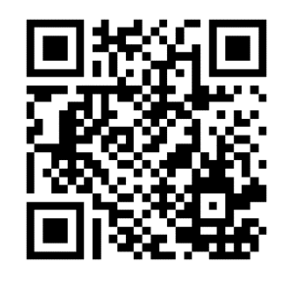

#### ※設定方法が異なる場合がございます。 詳しくは端末の説明書及び各携帯会社HP等をご確認ください。

# ドメイン指定受信設定(SoftBank)

設定ドメイン 【info@utsunomiyas-ouen.com】

### ■Softbank(Android・ガラホ)の機種をご利用の方

- 1. インターネットから「MySoftbank」へアクセスし、ログインします。
- 2. 「メール設定」を選択します。
- 3. 「迷惑メール対策」を押します。
- 4. 「許可するメールの登録」の「登録する」を選択します。
- 5. 受信許可するメールアドレスに「<u>info@utsunomiyas-ouen.com</u>」と
- 入力し、「後方一致」にチェックを入れ「次へ」を選択します。
- 8. 「登録する」を選択し、設定完了。

### ■Softbank(iPhone)の機種をご利用の方

- 1. ブラウザ (Safari)から「MySoftbank」へアクセスし、ログインします。
- 2. 「メール設定」を選択します。
- 3.「迷惑メール対策」を押します。
- 4. 「許可するメールの登録」の「登録する」を選択します。
- 5. 受信許可するメールアドレスに「<u>info@utsunomiyas-ouen.com</u>」と 入力し、「後方一致」にチェックを入れ「次へ」を選択します。
- 8. 「登録する」を選択し、設定完了。

(参考)

SoftBankホームページ 受信拒否リスト設定手順 QRコード

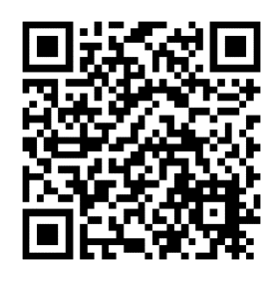

# フリーメールアドレス取得方法(ご参考) \* Google(Gmail)

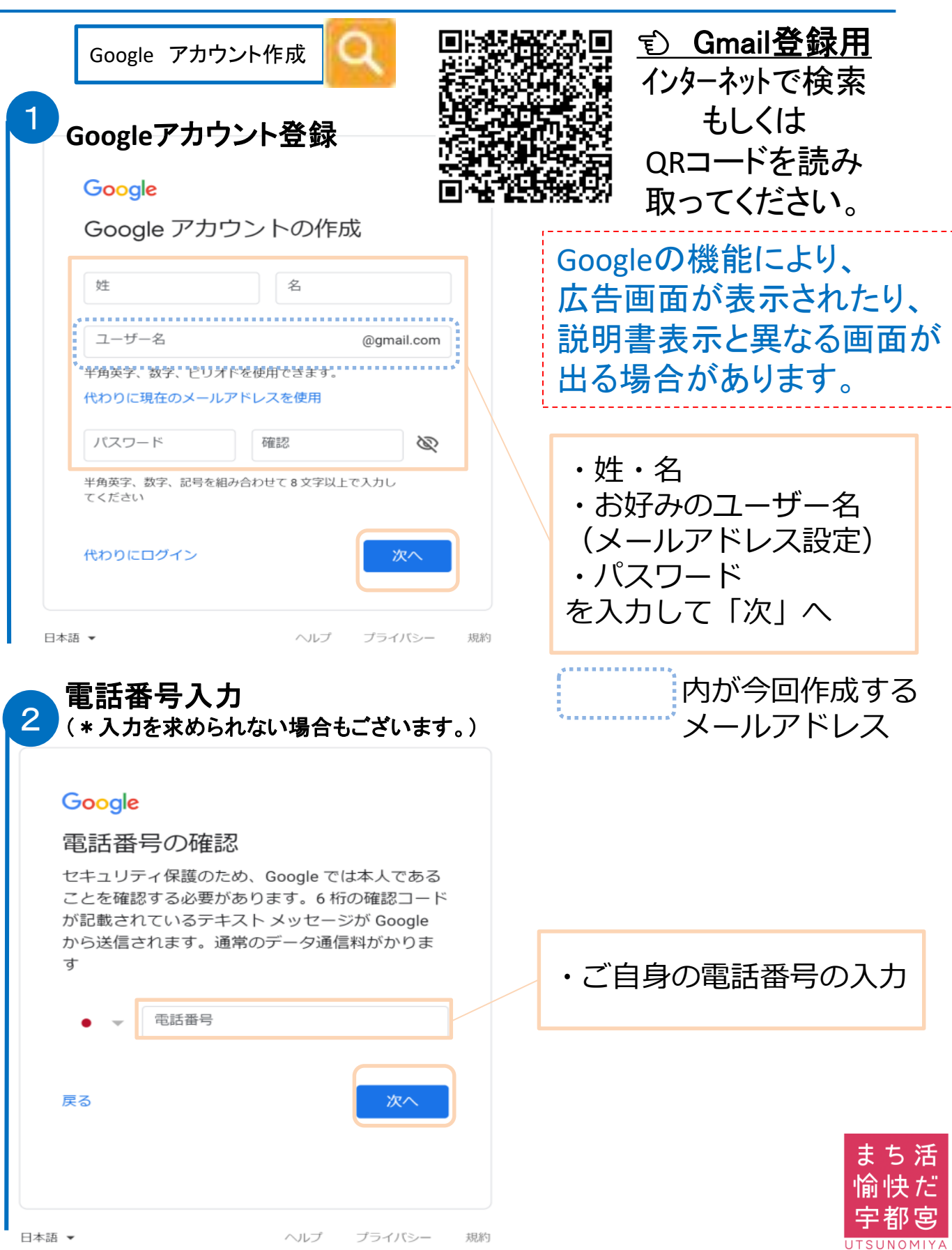

37

# フリーメールアドレス取得方法(ご参考) \*Google(Gmail)

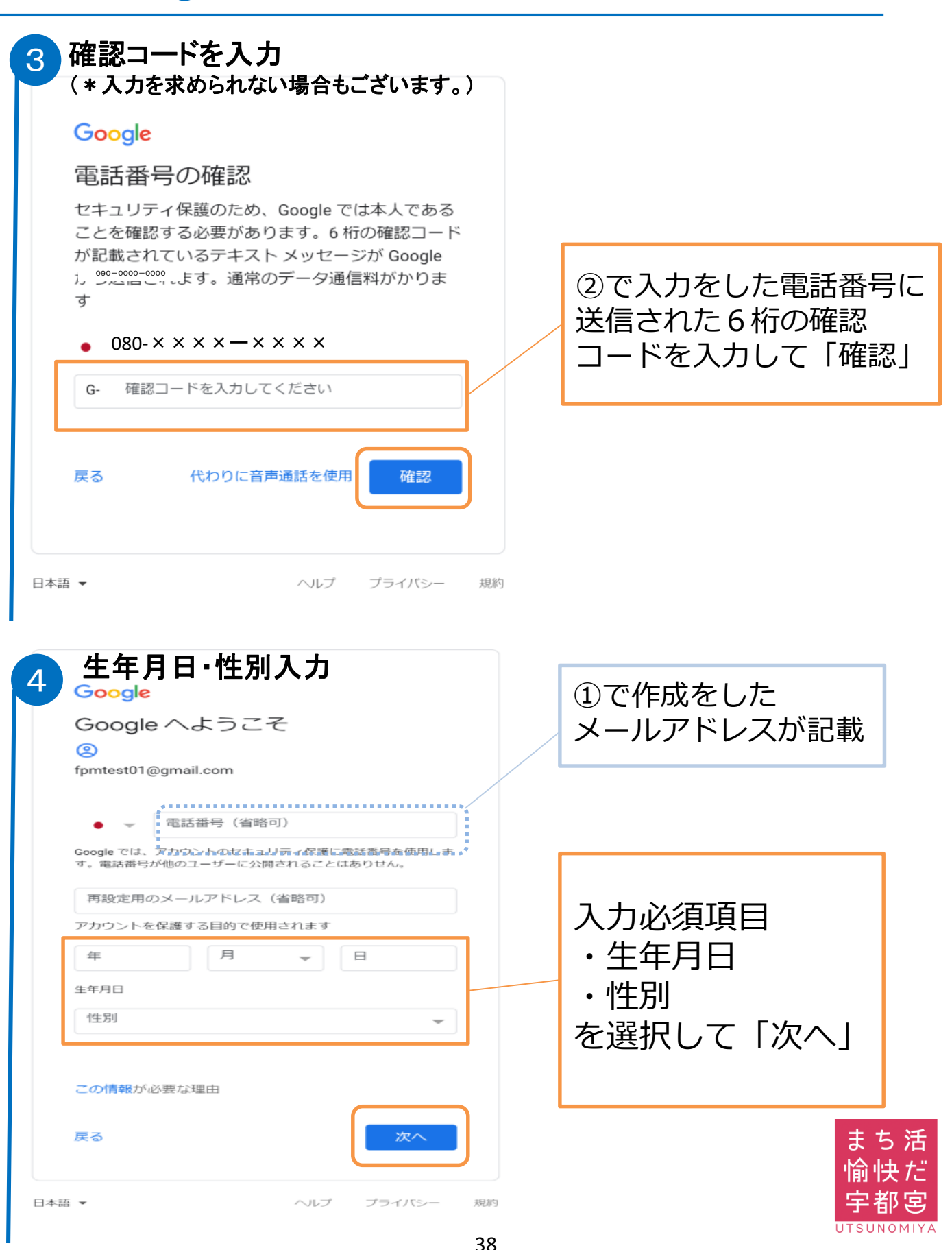

UTSUNOMIYA

# フリーメールアドレス取得方法(ご参考) \*Google(Gmail)

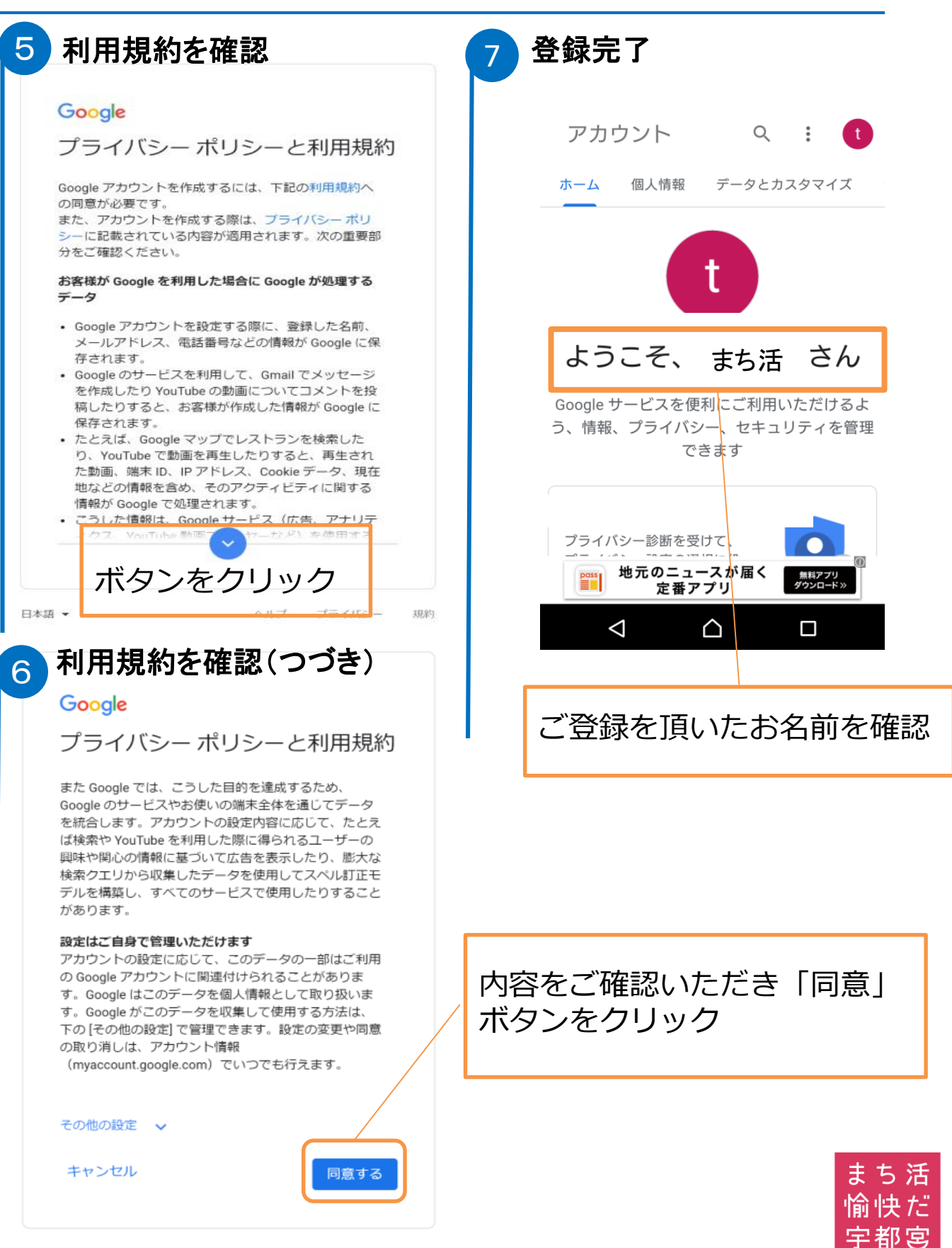

規約

ヘルプ

プライバシー

# \* Google (Gmail) ログイン方法 ブックマーク登録の仕方

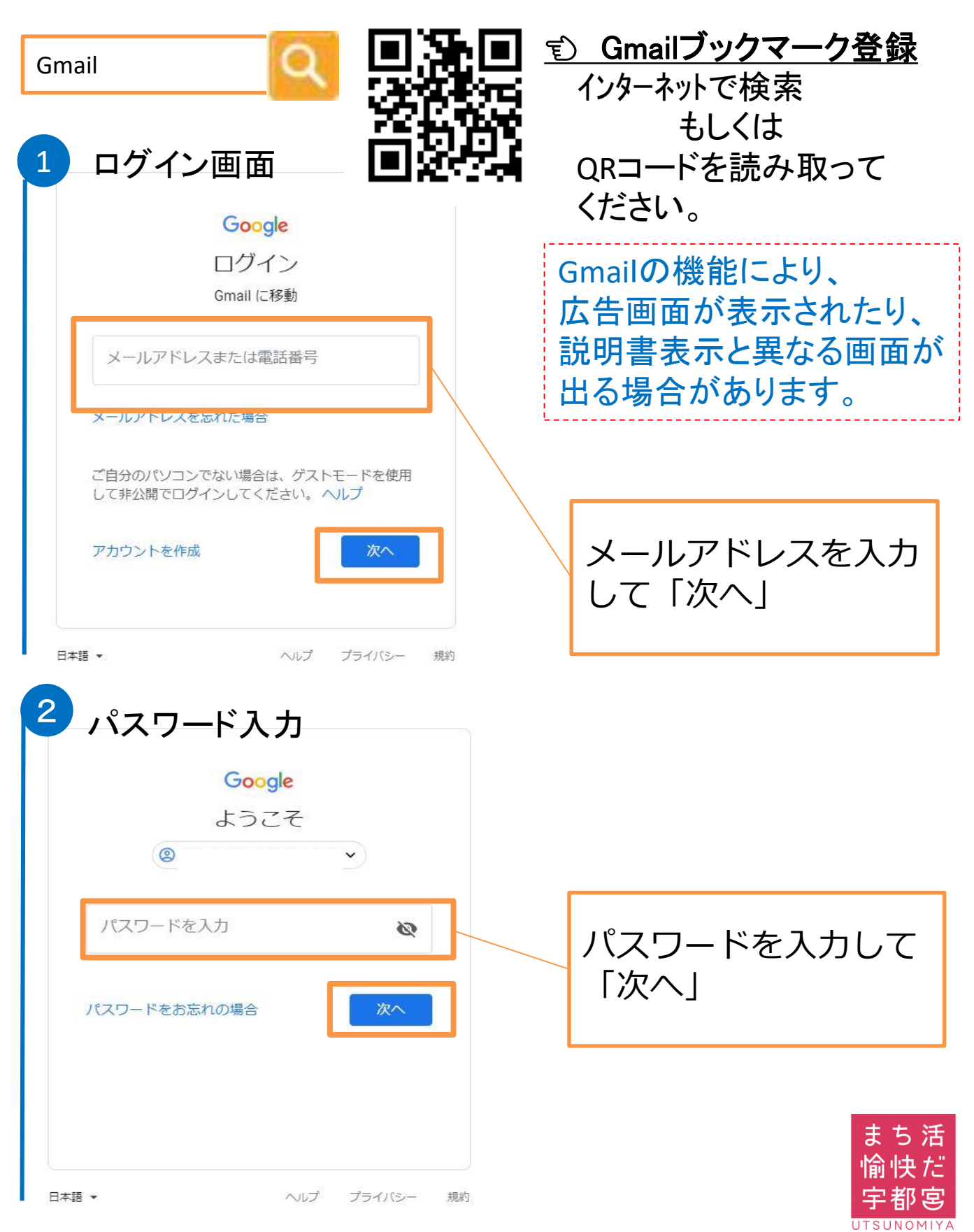

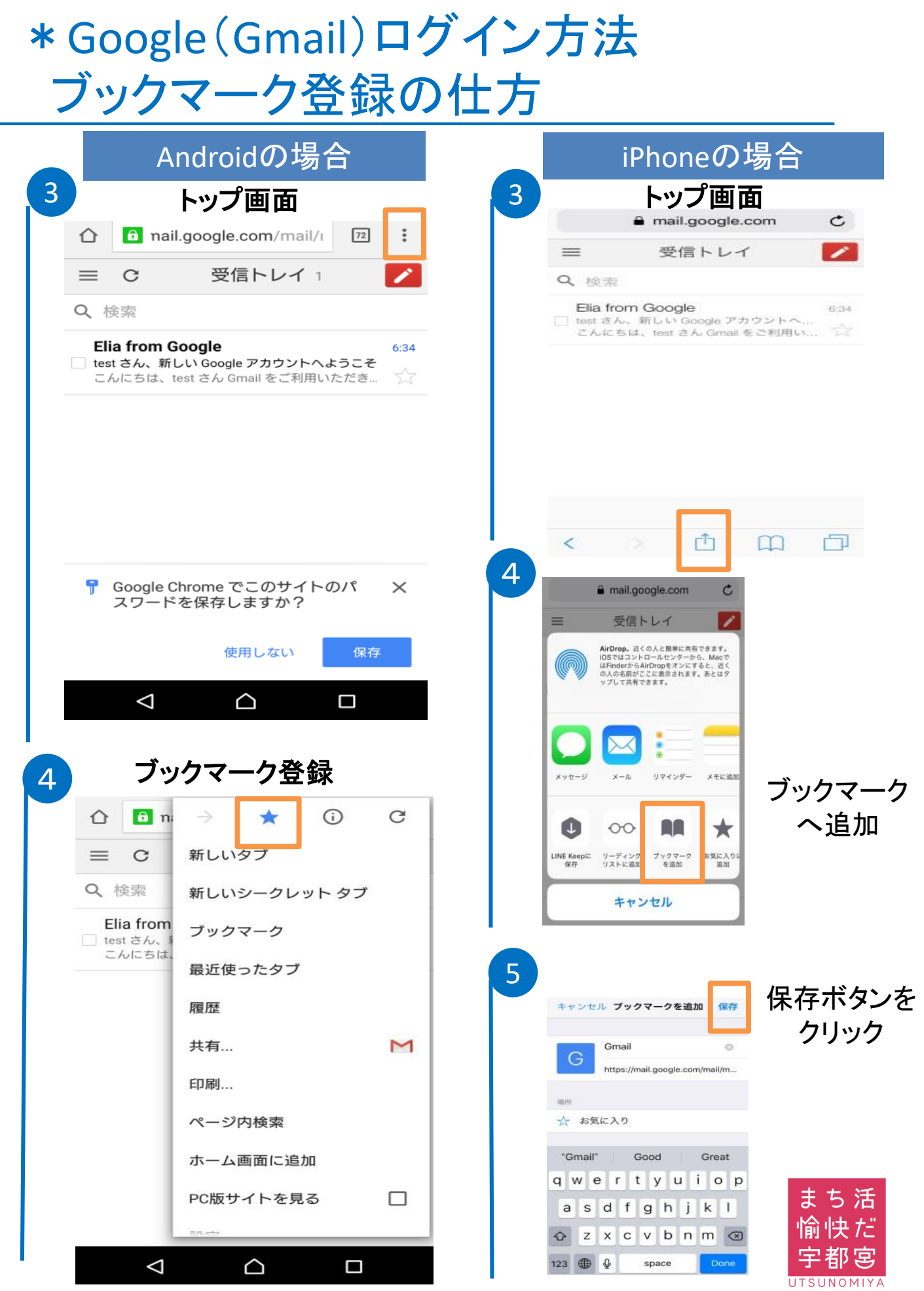

41

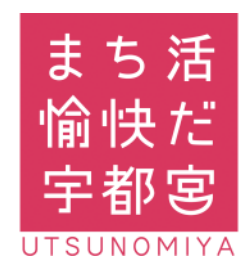

お問い合わせ先 まちづくり活動応援事業 事務局 028-632-2287

受付対応時間:8:30~17:15(平日のみ)